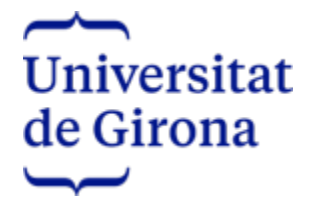

Universitat de Girona **Biblioteca** 

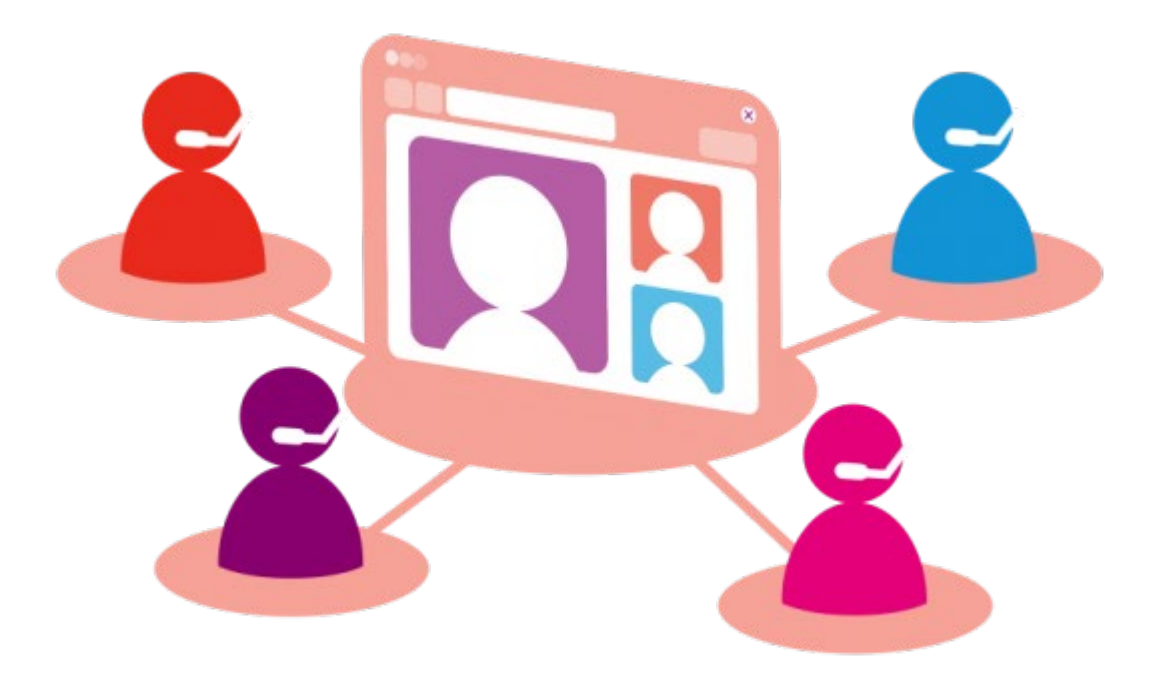

### ORCID i altres identificadors d'autoria. Xarxes socials acadèmiques

Text: CC BY Brigit Nonó Imatge: <u>https://www.pngegg.com/es/png-ewtwc</u> © Logos, els seus propietaris

Girona, 19/02/2025

# Què és ORCID?

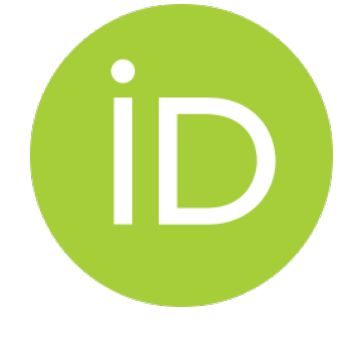

- $\checkmark$  És un identificador lliure, únic i persistent
- ✓ Us distingeix de qualsevol altre investigador
- Podeu incloure informació professional: filiacions, subvencions, publicacions, revisió per parells ...
- ✓ Podeu compartir la vostra informació amb altres

sistemes d'informació

# ORCID. Per què el necessito?

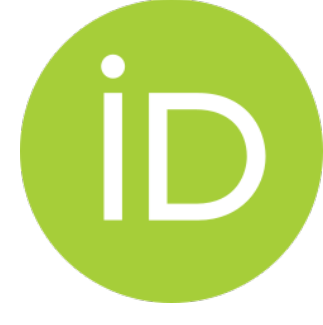

- ✓ Per evitar confusions relacionades amb l'autoria
- ✓ Per formar part del Portal de la Recerca de Catalunya
- ✓ Per fer més visible el teu currículum
- ✓ Per comunicar-te amb la comunitat científica
- ✓ Per poder participar en les convocatòries i els ajuts tant

d'àmbit nacional com internacional

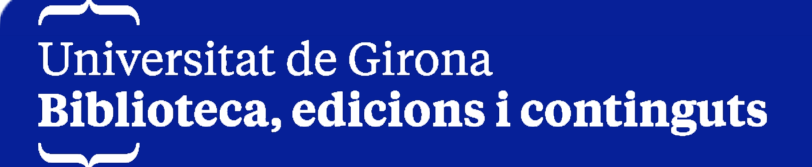

# ORCID. Com el puc obtenir?

- ✓ El registre a ORCID és gratuït i ràpid: http://orcid.org/register
- ✓ Accedeix a través de l'UNIFICAT de la UdG
- Selecciona el nivell de privacitat que vols pel teu perfil: públic, limitat o privat.
- *Pots escollir quines notificacions vols rebre* (en la configuració del perfil).
- ✓ Accepta la política de privacitat i condicions d'ús
- ✓ Registra't

# ORCID. Com el puc obtenir?

### https://orcid.org/register

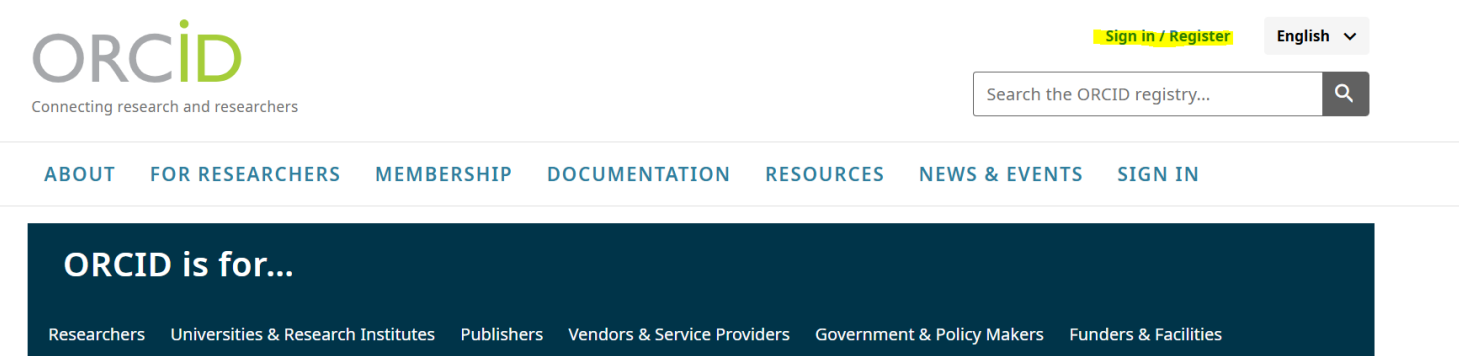

ORCID is a free, unique, persistent identifier (PID) for individuals to use as they engage in research, scholarship, and innovation activities. Learn how ORCID can help you spend more time conducting your research and less time managing it. <u>Learn more.</u>

### 0

#### **Uniquely Yours**

Distinguish yourself and claim credit for your work no matter how many people have your same (or similar) name. <u>Sign up here.</u>

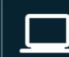

#### Portable profile data

Easily share data between your record and funding, publications, data repositories, and other research workflows.

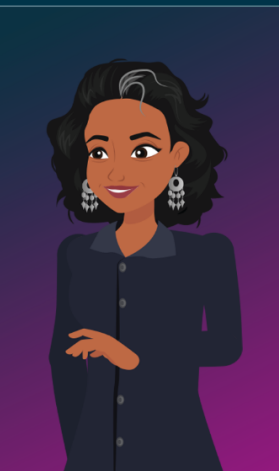

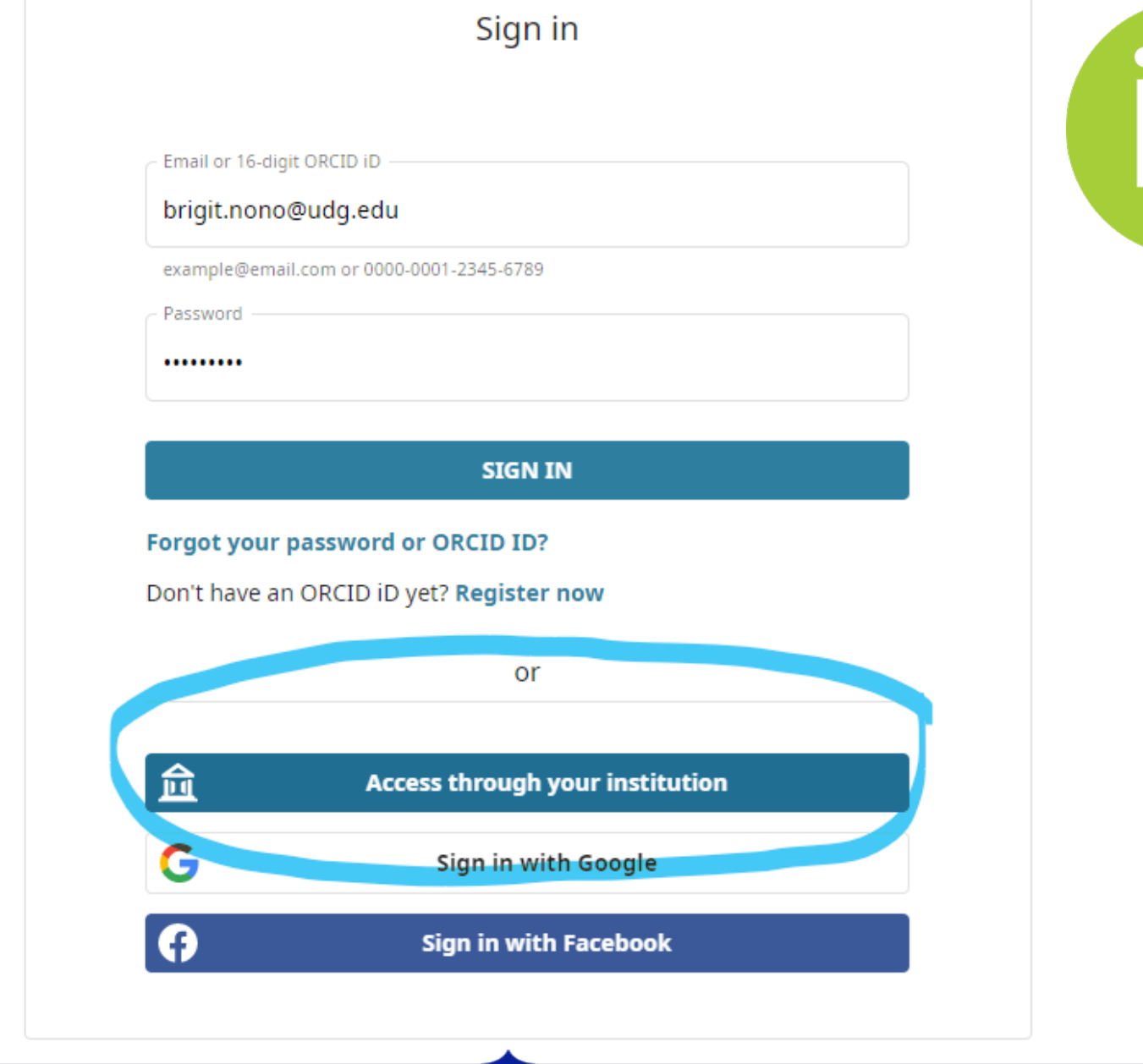

## ORCID. Com el puc obtenir?

connecting research and researchers.

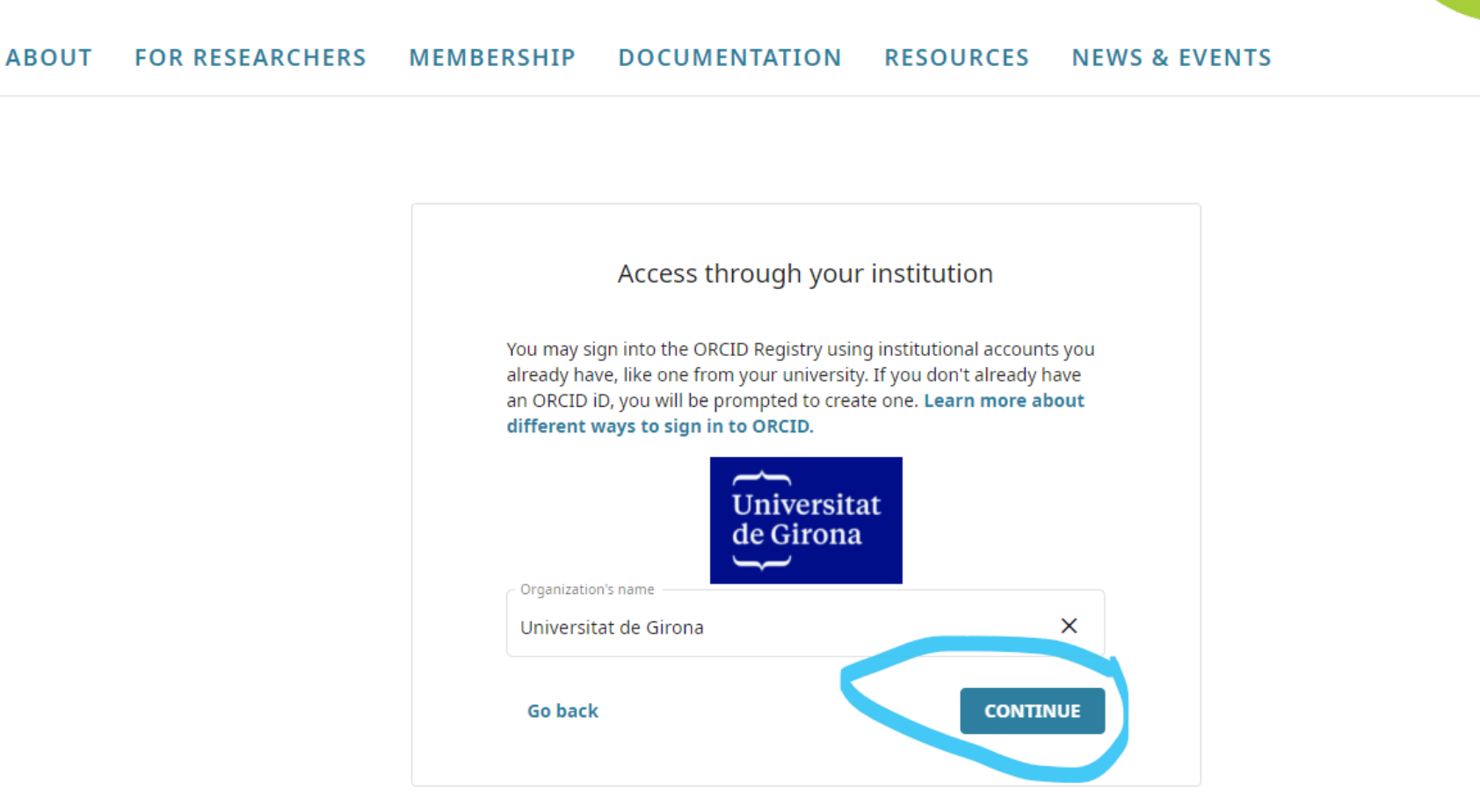

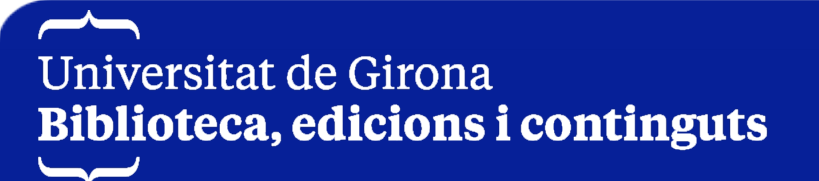

## ORCID. Com el puc obtenir?

Create your ORCID iD

This is step 3 of 3

Visibility settings

Your ORCID iD connects with your ORCID record that can contain links to your research activities, affiliations, awards, other versions of your name, and more. You control this content and who can see it.

By default, what visibility should be given to new items added to your ORCID Record?

- ) 🤽 Everyone (87% of users choose this)
- Trusted Organizations (5% of users choose this)
- **Only me** (8% of users choose this)

More information on visibility settings

Terms of Use

] I consent to the privacy policy and terms of use including

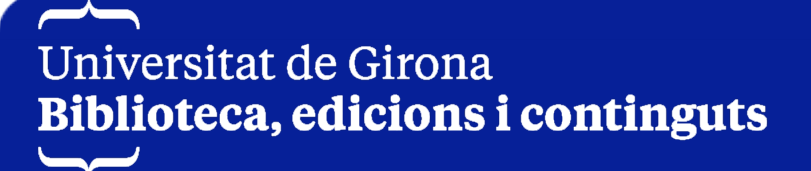

# Quin nivell de confidencialitat puc establir al meu perfil ORCID?

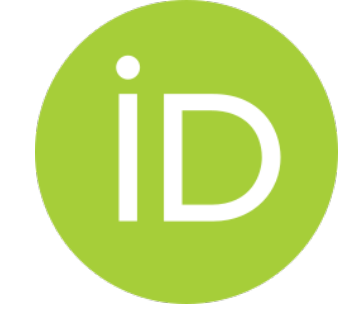

La formació continguda en el perfil d'ORCID pot tenir tres nivells de

confidencialitat. Es pot establir un nivell per a cada un dels apartats:

- $\checkmark$ informació personal,
- ✓ publicacions científiques,
- ✓ filiació institucional,
- ✓ formació acadèmica
- ✓ subvencions...

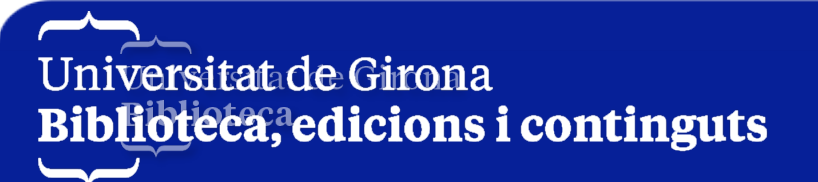

### Quin nivell de confidencialitat puc establir al meu perfil ORCID?

- Ia informació marcada com a "tots" (públic) pot ser vista per qualsevol persona que accedeixi a la pàgina web ORCID.
- Ia informació marcada com a "persones de confiança" (limitat)
   pot ser vista per qualsevol persona amb autorització.
- Ia informació marcada com a "només jo" (privat) només pot ser vista per l'investigador.

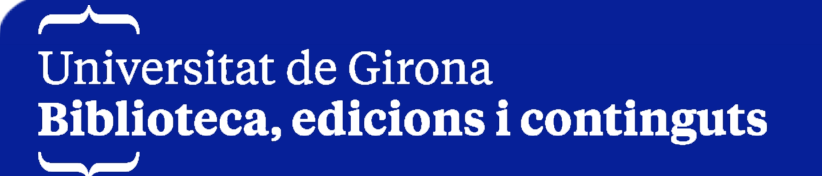

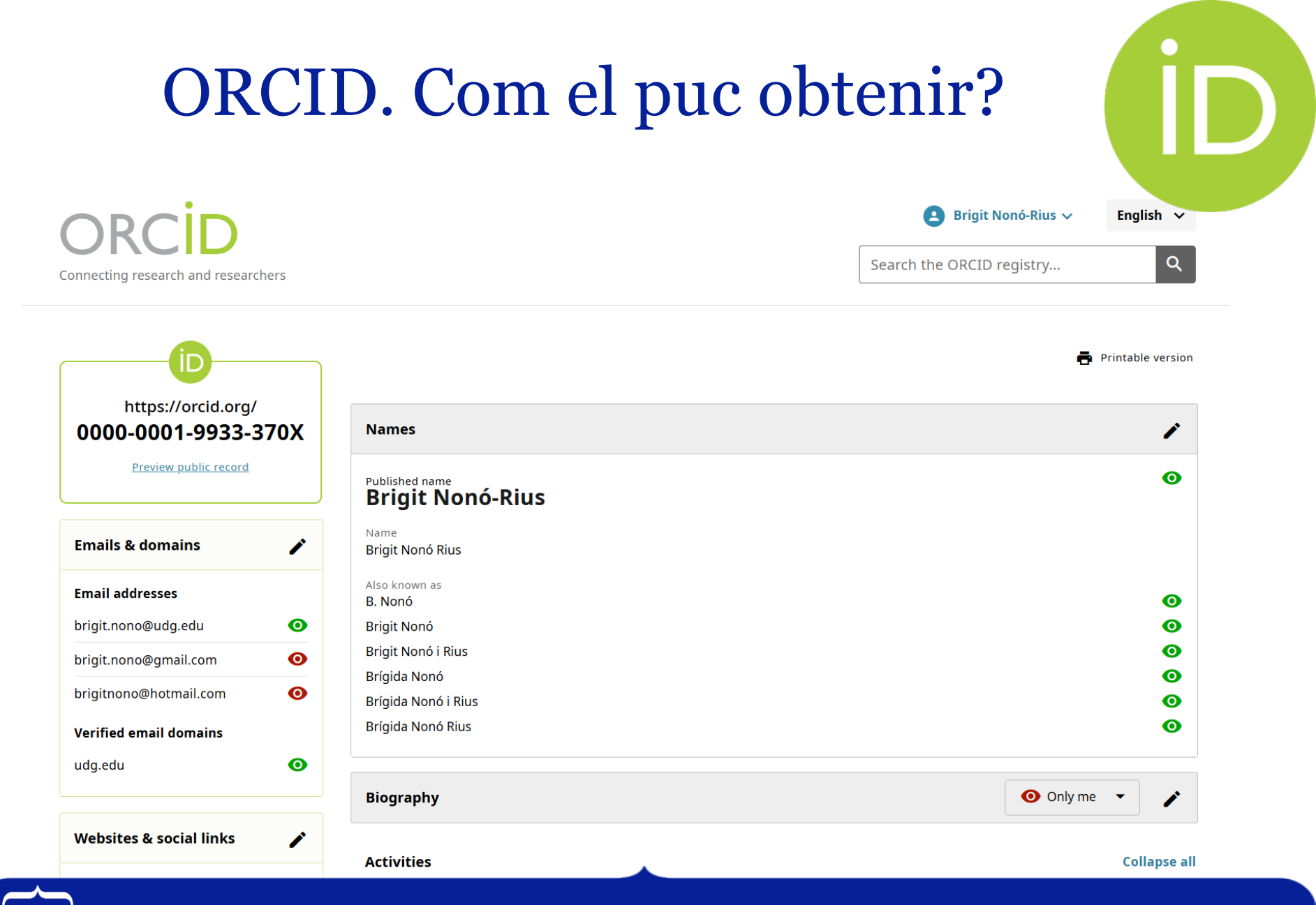

### Create your ORCID iD

This is step 3 of 3

Visibility settings

Your ORCID iD connects with your ORCID record that can contain links to your research activities, affiliations, awards, other versions of your name, and more. You control this content and who can see it.

By default, what visibility should be given to new items added to your ORCID Record?

Everyone (87% of users choose this)

- ) ở Trusted Organizations (5% of users choose this)
- 🔵 💼 Only me (8% of users choose this)

More information on visibility settings

#### Terms of Use

I consent to the privacy policy and terms of use including agreeing to my data being processed in the US and being publicly accessible where marked as "visible to Everyone".

I'm not a robot

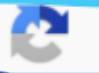

# ORCID. Com el puc obtenir?

#### Create your ORCID iD

This is step 3 of 3

Visibility settings

Your ORCID iD connects with your ORCID record that can contain links to your research activities, affiliations, awards, other versions of your name, and more. You control this content and who can see it.

By default, what visibility should be given to new items added to your ORCID Record?

Everyone (87% of users choose this)

O Trusted Organizations (5% of users choose this)

Only me (8% of users choose this)

#### More information on visibility settings

Terms of Use

I consent to the privacy policy and terms of use including agreeing to my data being processed in the US and being publicly accessible where marked as "visible to Everyone".

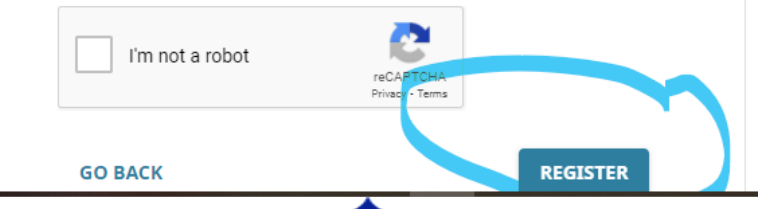

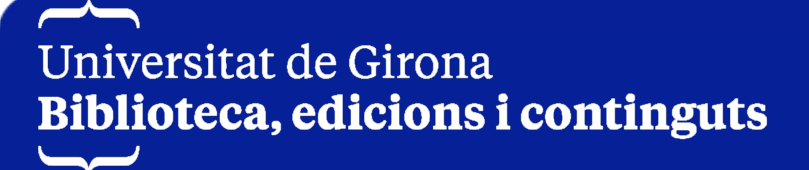

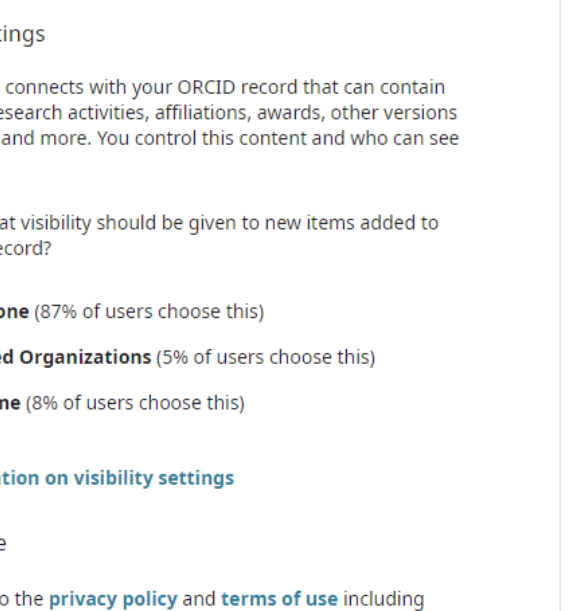

✓ Una vegada disposem d'un identificador ORCID, podem incloure

més informació al nostre perfil:

- ✓ Informació professional
- ✓ Publicacions científiques
- ✓ Filiació institucional
- ✓ Formació acadèmica
- ✓ Subvencions
- ✓ Activitats professionals
- ✓ Revisió per parells

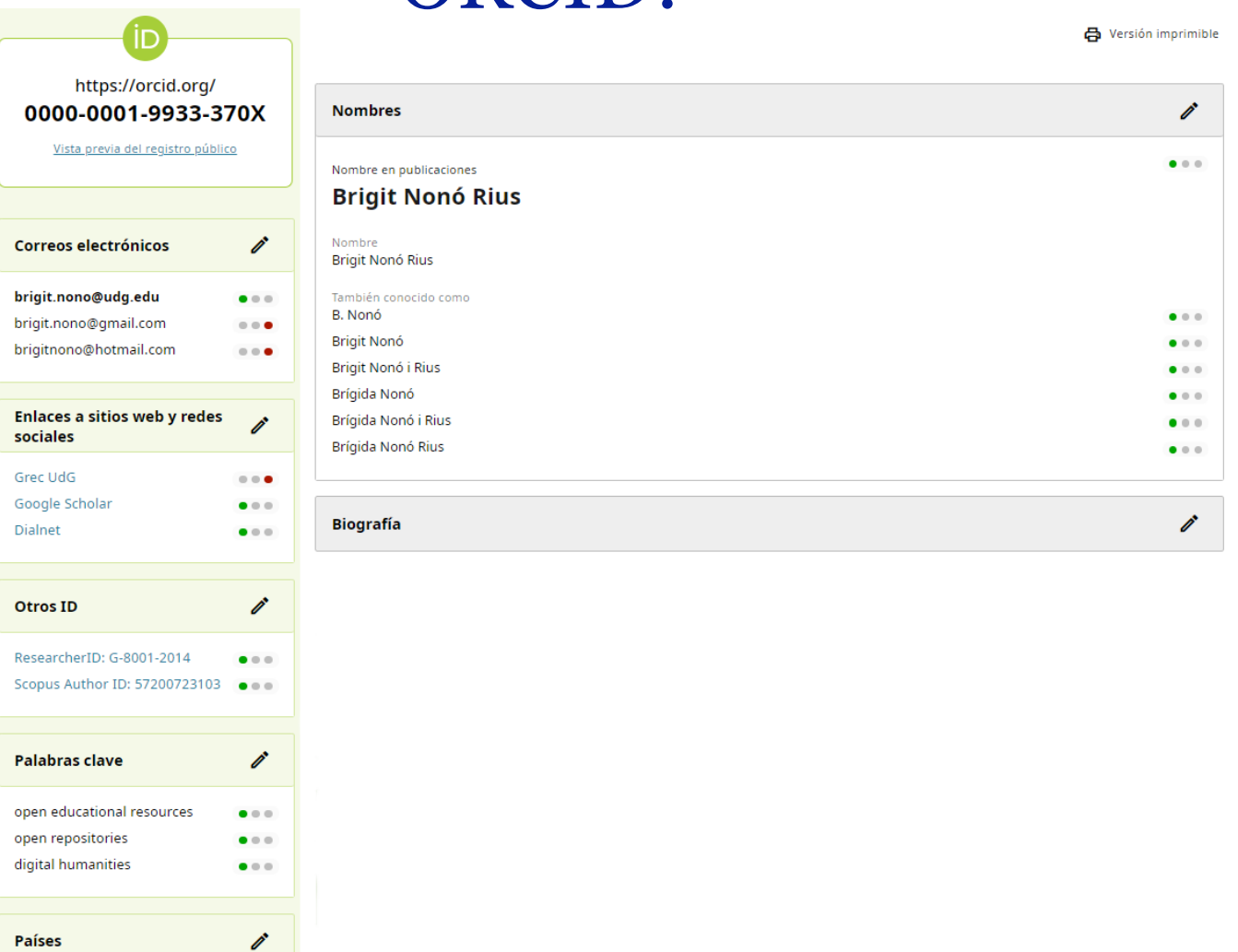

| irch   Results   Advan                                                                                                    | Save changes Cancel |                                                                                                    |  |
|----------------------------------------------------------------------------------------------------|---------------------|----------------------------------------------------------------------------------------------------|--|
|                                                                                                    | ISNI:               | 0000 0000 5933 8795<br>https://isni.org/isni/000000059338795                                                                                                    |  |
| NA: "Nonó Rius, Bi<br>approximate se                                                                                                | Name:               | Nonó, Brígida<br>Nonó Rius, Brígida<br>Nonó Rius, Brigit<br>Rius, Brígida Nonó                                                                                                    |  |
|                                                                                                    | Creation class:     | Language material<br>Manuscript language material                                                                                                    |  |
| shortlist title data s                                                                                                    | Creation role:      | author                                                                                                    |  |
| results search [and]                                                                                                    | Related names:      | Gironella i Delgà, Anna<br>Taller d'Història de Maçanet de la Selva<br>Universitat de Girana                                                                                                    |  |
| labels sources data                                                                                                    |                     | Universitat de Girona. Institut del Patrimoni Cultural                                                                                                    |  |
| Please help us im<br>record<br>If you have any suppl<br>information about the<br>here, please click in t<br>to the contribution for | Titles:             | "Aquí es redacten i s'esculpeixen inscripcions" : aproximació al corpus epigràfic de la ciutat de Girona<br>"Aquí es redacten i s'exculpeixen inscripcions" ; aproximació al Corpus epigràfic de la ciutat de Girona<br>Bibliografia d'Enric Mirambell i Belloc (1947-)<br>Els últims propietaris rurals gironins<br>escriptura en pergamí, el record d'una època, L'<br>herència dels castells medievals, L'<br>Mil anys d'història escrita : Maçanet de la Selva<br>Noves dades sobre el sindicat remença de 1448<br>Presència d'una dama al claustre. Estudi i edició del testament i la inscripció funerària d'Elionor de Cabrera, La<br>Trencant el silenci de la mort: les inscripcions del claustre de la catedral de Girona |  |
| Thank you in adva                                                                                                    | Notes:              | Mecanoscrit (impressora)<br>Treball de recerca de doctorat - Universitat de Girona, Departament de Geografia, Història i Història de l'Art, 2000                                                                                                    |  |
| add ORCID to ISNI<br>go to ORCID 10<br>download RDF/XML<br>download JSON-LD                                                         | Sources:            | VIAF BNC BNE<br>BNF<br>LCNACO<br>OCLCT                                                                                                    |  |
|                                                                                                    | ORCID               | 0000-0001-9933-370X                                                                                                    |  |

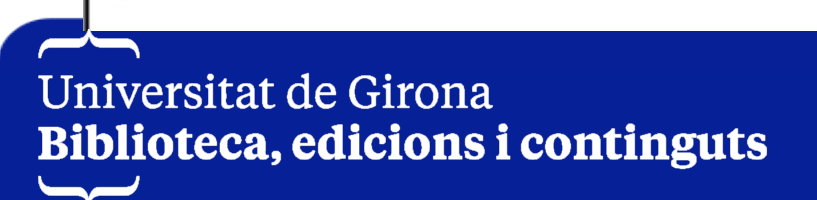

| V Works (16)                                                                                             | 🕀 Add 📻       |
|----------------------------------------------------------------------------------------------------|---------------|
| Select all (16) Items currently selected (0)                                                             | Search & link |
| Actions                                                                                                  | Add DOI       |
| Open educational resources (OER) in the Spanish universities                                             | Add PubMed II |
| El profesional de la información                                                                         | Add BibTeX    |
| DOI: <u>10.3145/pi.2020.nov.37</u>                                                                       | Add manually  |
| CONTRIBUTORS: Gema Santos-Hermosa; Eva Estupinyà; Brigit Nonó-Rius; Lidón París-Folch; Jordi Prats-Prats |               |
| Source: Crossref                                                                                         |               |
| Deu propostes per a evitar el plagi entre els estudiants universitaris                                   | 💵 of 🔒        |
|                                                                                                    |               |

| <ul> <li>Employment (2)</li> </ul>                      | 🕀 Add 📻 Sort     |
|---------------------------------------------------------|------------------|
| Universitat de Girona, librarian: Girona, Catalunya, ES |                  |
| 2009 to present   Project manager (Library)             | Show more detail |
| Source: Brigit Nonó-Rius                                | Ō                |
|                                                         |                  |
| 2007-06-06 to present                                   | Show more detail |
| Employment                                              |                  |
| Source: Brigit Nono-Rius                                |                  |

Biblioteca, edicions i continguts

Un

| <ul> <li>Education and qualifications (0)</li> </ul>                                                          |                                                                |                                            | 🕀 Add 🚍 Sort                       |
|----------------------------------------------------------------------------------------------------|----------------------------------------------------------------|--------------------------------------------|------------------------------------|
| Add details about where you have studied and educati<br>Learn more about adding education or qualifications t | ional or professional qualificat<br><u>o your ORCID record</u> | ions you have been awarded.                | Add Education<br>Add Qualification |
| Education                                                                                                    | ··                                                             | ×                                          |                                    |
| Organization                                                                                                  | * Required information                                         | <u>Organization</u>                        |                                    |
| Organization *                                                                                                |                                                                | Education details<br><br><u>Visibility</u> |                                    |
| City *                                                                                                    |                                                                |                                            |                                    |
| Region, State or County                                                                                       |                                                                |                                            |                                    |
| Country/Location *                                                                                            |                                                                |                                            |                                    |
| Select a country or location                                                                                  | · ·                                                            |                                            |                                    |

| ✓ Funding (0)                                                                                                    |                          | 🕀 Add 💳       | Sort                  |
|----------------------------------------------------------------------------------------------------|--------------------------|---------------|-----------------------|
| Add grants, awards and other funding you have received to support<br>Learn more about adding funding information to your ORCID record                      | t your work.<br><u>d</u> | Search & link |                       |
|                                                                                                    |                          | Add manually  |                       |
| Link funding                                                                                                    | Funding                  |               |                       |
| Search and Link wizards are our recommended way to populate your rec<br>simple and save you time over updating your record manually. Select a p<br>record. | Funding details          |               | * Required informatio |
| More information about linking funding to your ORCID record                                                                                                | Funding type*            |               |                       |
| Available Search & Link wizards (1)                                                                                                    | Select a funding type    | •             |                       |
| DimensionsWizard                                                                                                    | Funding subtype          |               |                       |
| Import your awarded grants from funders around the world, all i<br>Dimensions's <u>Show more</u>                                                           |                          |               |                       |
|                                                                                                    | Title of funded project* |               |                       |
|                                                                                                    |                          | 1             |                       |
| Universitat de Girona                                                                                                    |                          |               |                       |

**Biblioteca, edicions i continguts** 

IT Sort

#### ~ Peer review (1)

#### review activity for F1000Research(1)

journal, F1000Research

|                            | Review date                                                                             | Туре                                 | Role                           | Actions                                       |              |
|----------------------------|-----------------------------------------------------------------------------------------|--------------------------------------|--------------------------------|-----------------------------------------------|--------------|
| ~ Professio                | 2017-08-08<br>Review identifier(s)                                                      | review                               | reviewer                       | hide details   view                           | Add 🚍 Soi    |
| 🗦   Institut               | DOI: 10.5256/f1000ress<br>Convening organizat<br>F1000Research (Londo<br>Review subject | earch.13189.r24792<br>ion<br>on, GB) | aring and recearch activity of | listribution tools for scientists (vorsion 1) | ne 🔻         |
| 07-01-01 to p<br>embership | referees: 1 approved]<br>F1000Research.<br>DOI: 10.12688/f1000re                        | (journal-article)                    | aring and research activity of | istribution tools for sciencists (version 1,  | how more det |
| urce:  Br                  | Added<br>2017-08-18                                                                     |                                      | Last modi<br>2017-08-18        | fied                                          | Ī            |
|                            | Source: F1000                                                                           |                                      |                                | ★ Preferred source                            |              |

Un element de revisió per iguals afegit per F1000

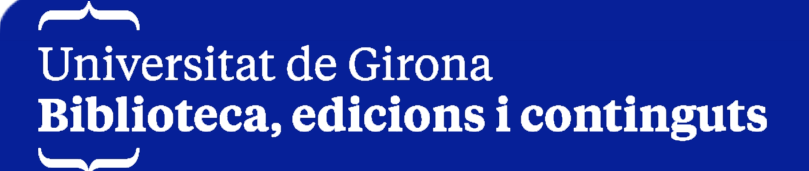

### Es pot delegar la gestió del registre ORCID a tercers?

- Si, qui ho desitgi pot delegar la gestió del seu registre ORCID a altres usuaris ORCID a través de l'opció "Trusted parties: organizations or individuals". Que poden fer?
- ✓ El que no podran fer aquests usuaris delegats serà afegir adreces de correu electrònic, canviar la contrasenya del perfil, eliminar el compte.
- ✓ Per més informació de com delegar la gestió del registre ORCID a

tercers accediu a: <u>Trusted organizations</u> / <u>Trusted individuals</u>

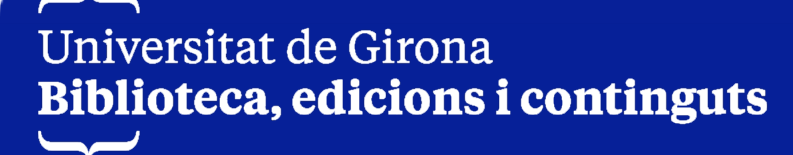

### Es pot delegar la gestió del registre ORCID a tercers?

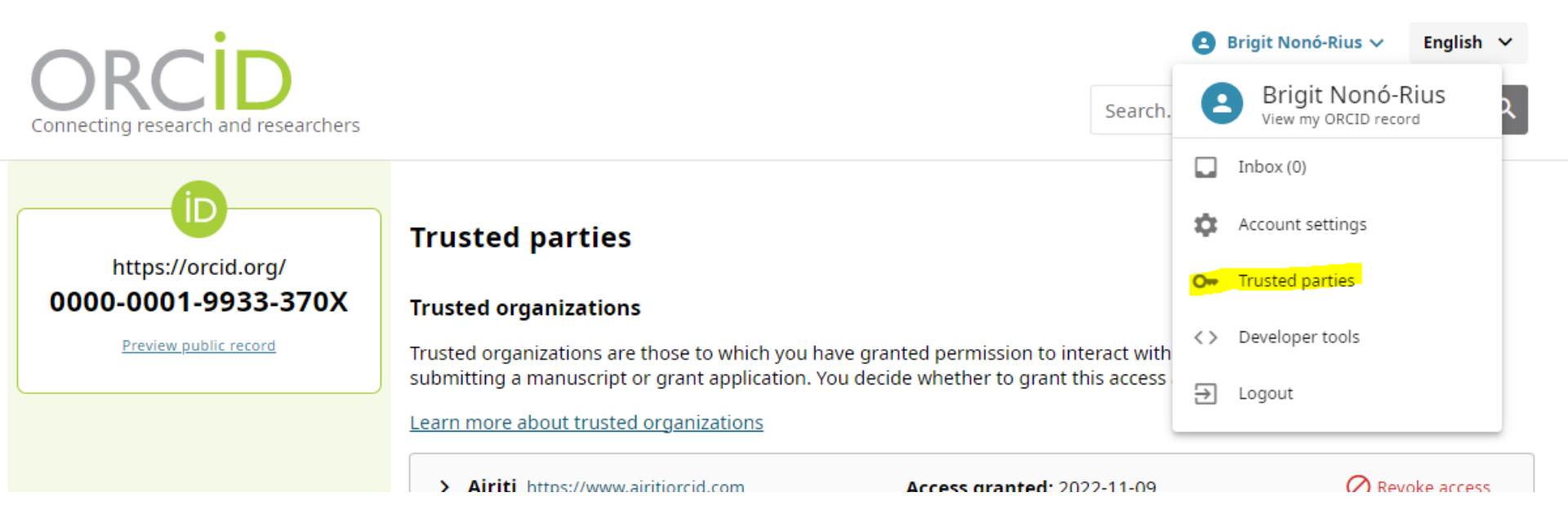

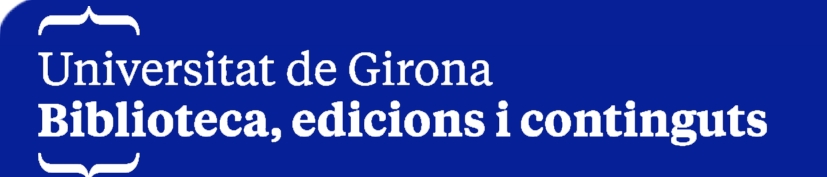

### Es pot delegar la gestió del registre ORCID a tercers?

#### **Trusted individuals**

Trusted individuals, also known as Account Delegates, are other ORCID iD holders to whom you have granted permission to update your ORCID record. You decide whether to grant access to them and can revoke this access at any time.

Learn more about trusted individuals

You haven't added any trusted individuals yet.

Search for ORCID users to add as trusted individuals

ORCID iD, email address, or names

Search ORCID for trusted individuals

#### Users that trust you

ORCID users who have made you an account delegate for their ORCID record.

You haven't been added as a trusted individual yet.

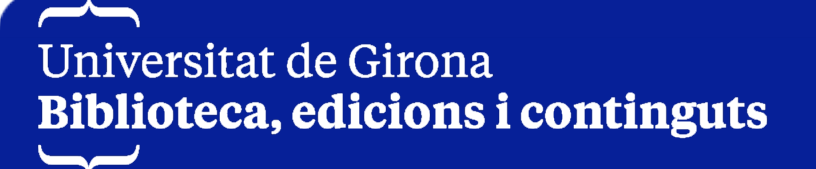

# Com incorporo ORCID al Grec?

Una vegada obtinguis el teu ORCID ID, és convenient que l'incorporis

en el GREC, gestor de la recerca de la UdG. Accediu a l'apartat Dades

personals, Identificadors d'investigador. D'aquesta manera facilitareu

que s'identifiqui de manera unívoca la vostra recerca.

| Identificadors d'investigat                                                                                                    | lor                                                                                                    |
|----------------------------------------------------------------------------------------------------|----------------------------------------------------------------------------------------------------|
| Indiqueu els vostres identificadors<br>de Thomson-Reuters i Scopus Au<br>per vincular la vostra producció i s<br>Com puc obtenir l'ORCID? (Ope | s únics d'autor dels diferents sistemes (ORCID, ResearcherID<br>ithor Identifier). Això ens haurà de servir, entre d'altres utilitats,<br>sobretot, per millorar la qualitat de les dades.<br>en Researcher and Contributor ID) |
| ORCID                                                                                                    | 0000-0001-9933-370X                                                                                                    |
| Researcher ID                                                                                                    | G-8001-2014                                                                                                    |
| Scopus Author ID                                                                                                    | 57200723103                                                                                                    |

# Com incorporo ORCID al Grec?

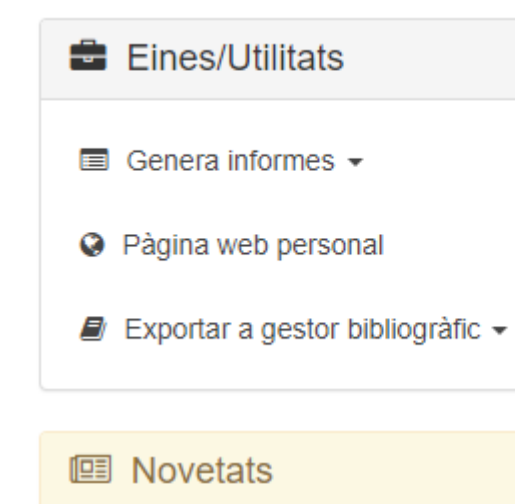

+ Veure totes les novetats

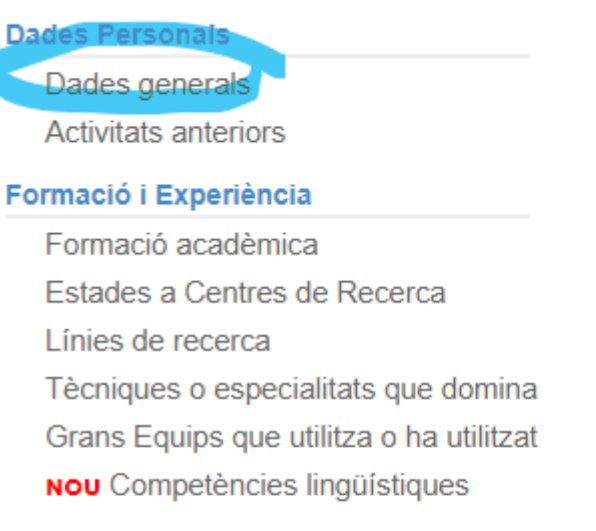

No

0

#### Captació de recursos

Projectes

#### Resultats

Publicacions en revistes Altres Publicacions Patents, Programari i Bases de dades Tesis. tesines i treballs

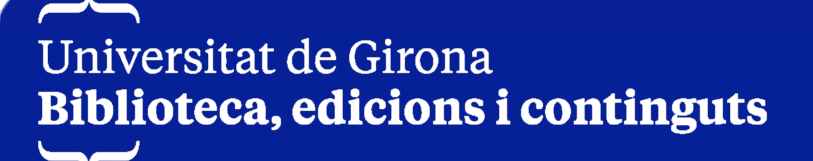

### Com incorporo les referències del Grec a ORCID?

### http://hdl.handle.net/10256/9780

#### Exportar referències bibliogràfiques de Grec a Orcid

- 1. Accediu al vostre curricul@
- 2. A la pantalla d'inici cliqueu a **Exportar a gestor bibliogràfic** < **A partir de dades a** la institució

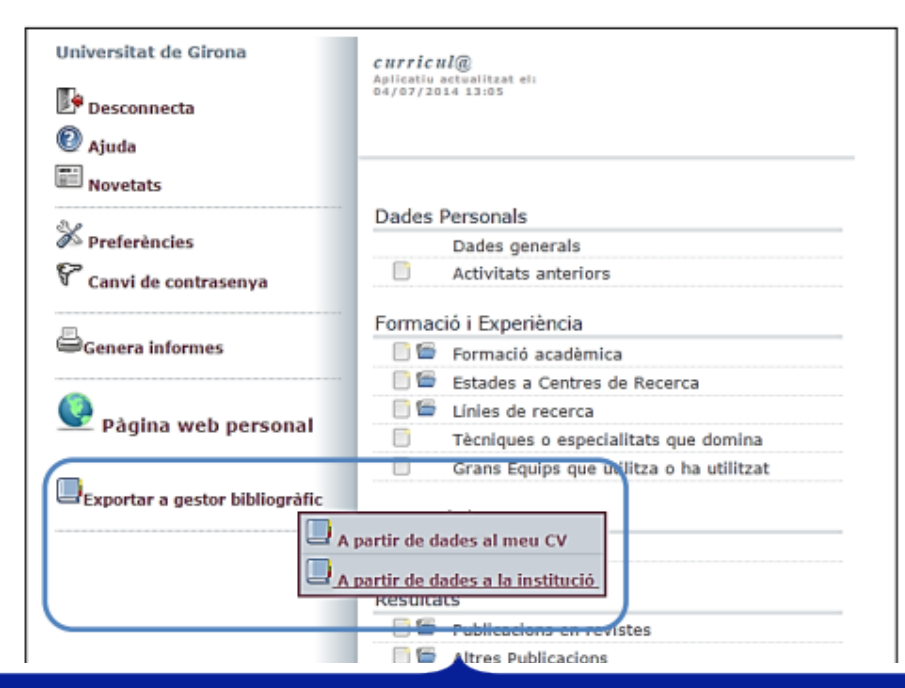

### Què faig si duplico un perfil ORCID per error?

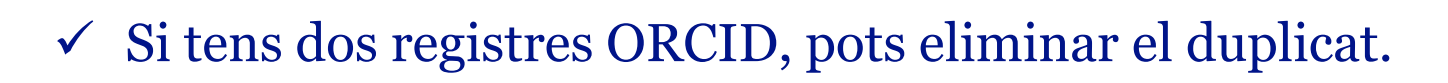

- Tota la informació del registre duplicat serà eliminada, i el (o els) correu (s) electrònic (s) associat (s) serà (n) afegit (s) a aquest registre.
- Si tens més d'un duplicat, simplement repeteix aquest procés per a cada registre addicional.

Més informació sobre <u>com eliminar registres duplicats</u>.

#### https://orcid.org/ 0000-0001-9933-370X

Vista previa del registro público

configuración de cuenta

#### Ajustes predeterminados

> Frecuencia de las notificaciones por correo electrónico

> Idioma

> Visibilidad

#### Seguridad

> Contraseña de la cuenta

> Autenticación de dos factores (DESACTIVADA)

> Cuentas alternativas de inicio de sesión

Acciones de la cuenta

> Descargar datos de ORCID

> Desactivar su cuenta de ORCID

#### 👻 Eliminar un registro duplicado

Si tiene dos o más registros de ORCID, podrá eliminar fácilmente cualquiera que no desee.

#### ¿Qué sucede cuando elimino un registro duplicado?

- Las direcciones de correo electrónico asociadas a un registro duplicado se añaden a este registro (0000-0001-9933-370X) - El resto de la información se elimina del registro duplicado

Más información sobre cómo eliminar registros duplicados

Si tiene más de un registro duplicado, repita el proceso para cada registro.

Eliminar un registro duplicado

Correo electrónico u ORCID ID del registro duplicado

brigit.nono@udg.edu

El correo electrónico o el ORCID ID del registro que se va a eliminar

#### Contraseña del registro duplicado

-----

La contraseña del registro que se va a eliminar

Eliminar registro duplicado

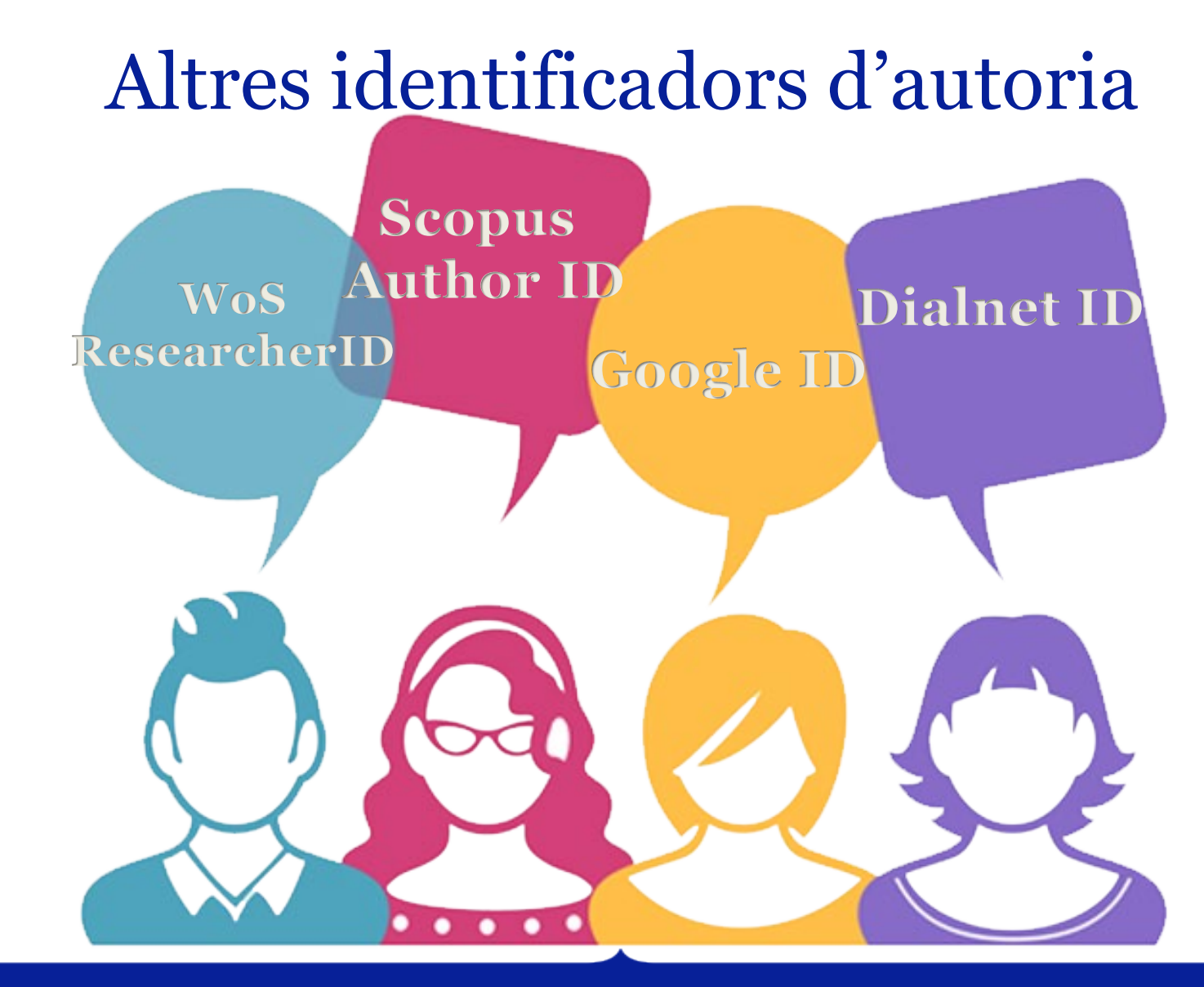

Universitat de Girona Biblioteca, edicions i continguts

Imatge: https://www.pngegg.com/es/png-tllbu

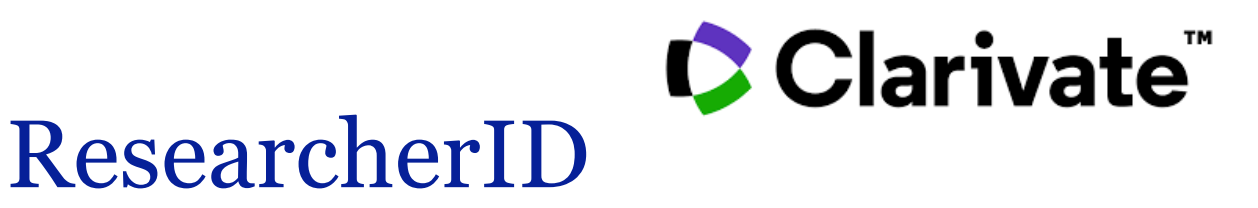

- ✓ El perfil de personal investigador de la Web of Science, assigna un identificador únic que connecta la persona autora amb el seu treball a l'ecosistema de Web of Science
- ✓ Amb el perfil d'investigador de la Web of Science podeu:
  - ✓ Crear el vostre perfil i configurar les vostres preferències.
  - ✓ Aplicar actualitzacions automàtiques en el vostre perfil.
  - ✓ Configurar notificacions automàtiques.
  - ✓ Sol·licitar correccions a través de la Biblioteca.

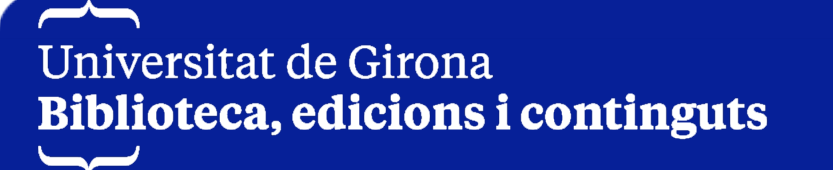

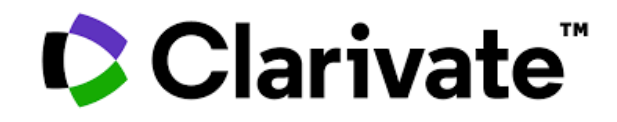

### ResearcherID

#### Welcome!

Sign in to continue with Web of Science Sign in Register Email address \* brigit.nono@udg.edu Password \* ..... 0 Forgot Password? Sign in or sign in using f G in Having trouble using ORCID to sign in? Click here By signing in, you acknowledge and agree to our Terms of Use and Privacy Statement. Need help? Contact us. IP Address:

### Register to personalize your Web of Science experience

With your institution's access, you can register for an account to unlock more Web of Science features:

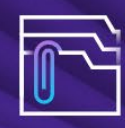

Save work Save your searches or create customized marked lists to organize your research.

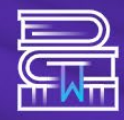

Find new content faster View recommended content in your search results and directly on your personalized homepage.

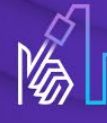

**Connect to more products** Export to your EndNote library with one click and stay signed in across Clarivate products.

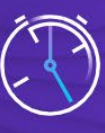

Stay up to date

Receive alerts for new search results, citing articles, and journal content in your research area.

#### Clarivate"

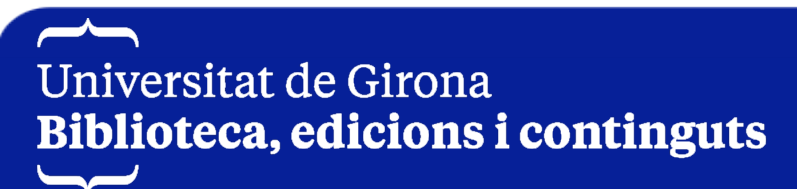

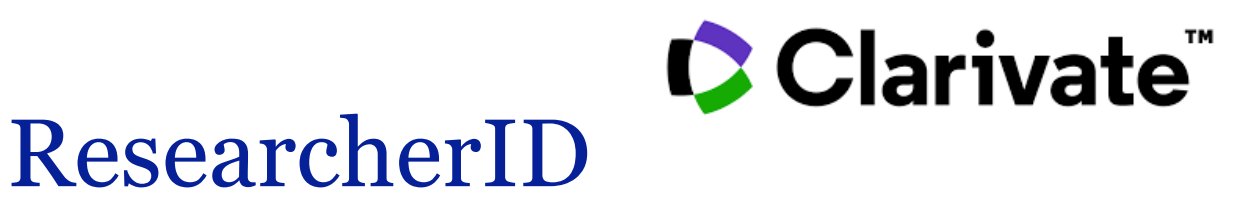

Que permet fer?

- Gestionar el perfil de persona investigadora a la web of Science amb actualitzacions Configuración de perfil
   automàtiques del nostre perfil:
   Preferencias de revisión por pares
   Sincronización de ORCID
  - ✓ Sincronitzant Web of Science amb ORCID

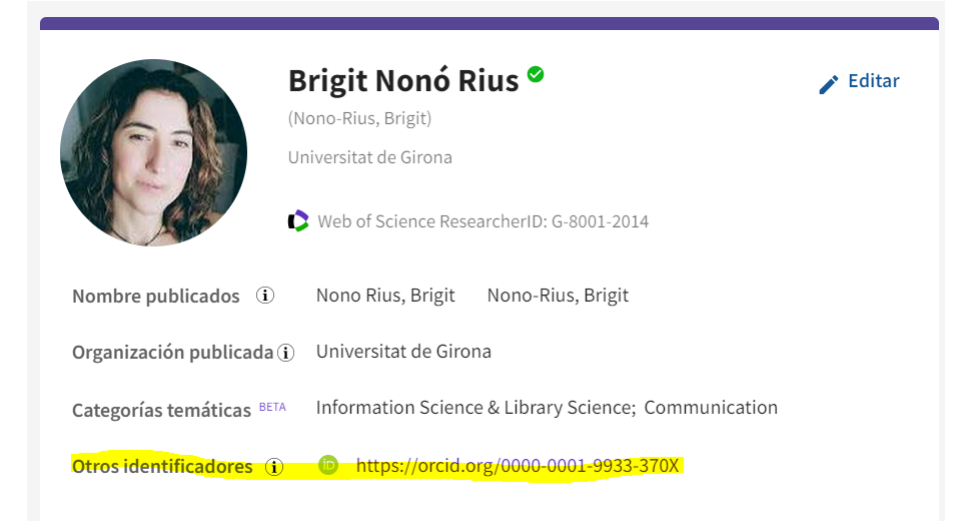

Cuenta de ORCID vinculada: https://orcid.org/0000-0001-9933-370X Sincronizar ORCID y Web of Science automáticamente Mantenga fácilmente ambos perfiles actualizados y sincronizados. NO NO Mantener mi ORCiD actualizado Mantener mi perfil de investigador de Web of Science actualizado Actualizar mis revisiones por pares en ORCiD Sincronizar ORCID con Web of Science manualmente Haga clic en el botón para actualizar su perfil ORCID una vez de forma inmediata. Exportar 2 publicaciones a ORCID ahora Se incluyen 2 que ya se han exportado y se pueden actualizar

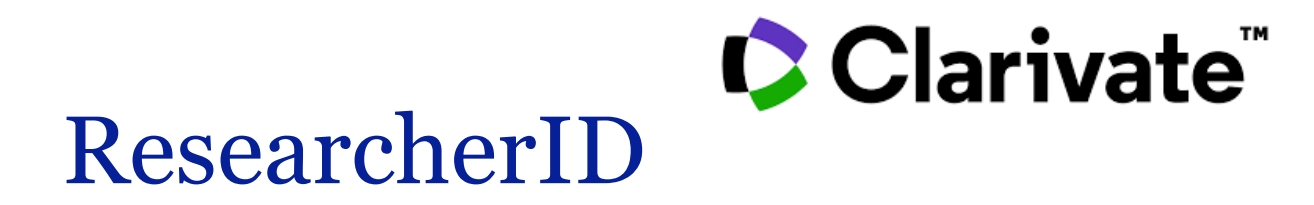

Que permet fer?

✓ Les noves publicacions s'afegeixen automàticament en el vostre perfil, sempre i

quan no decidiu desactivar aquesta funció d'actualització automàtica.

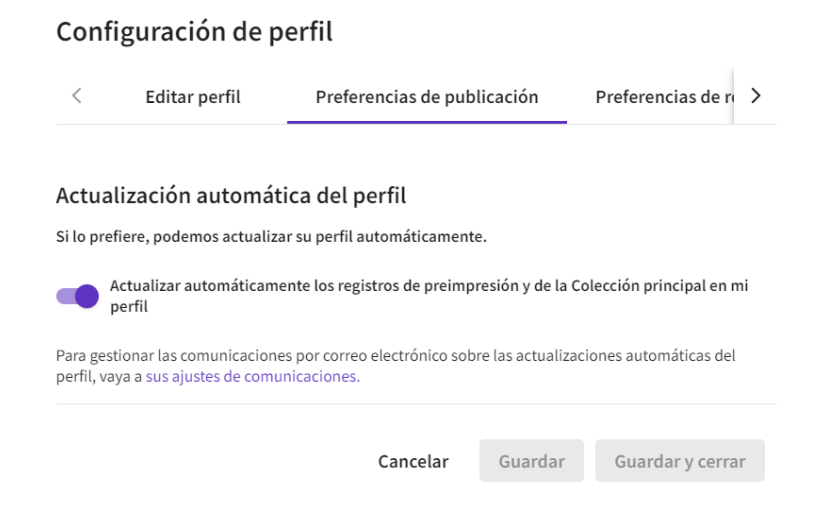

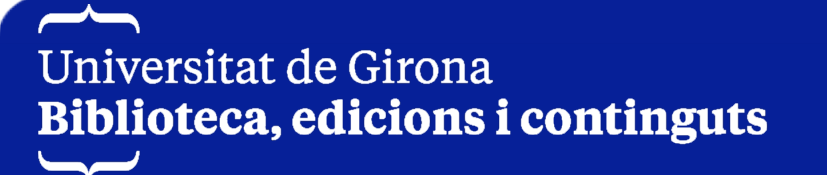

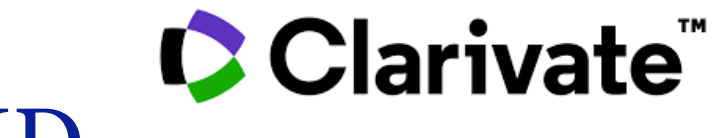

### ResearcherID

### Que permet fer?

### ✓ Modificar el perfil.

| 2 results from the Web of Scien                                                                                                    | nce for:<br>Author Name)                                                                                      |                                                                                                    |                                      | Herrera, Alicia Itali na niguritanisati penerte devitor record®<br>Universidad de Lus Polimas de Gran Canaria<br>In ECONQUA                                                                                                    | • Are you this Author?<br>Verify your work, and control how your nam<br>title, institution, and profile image appears in<br>which of foreign when the profile in the profile in the |
|----------------------------------------------------------------------------------------------------|----------------------------------------------------------------------------------------------------|----------------------------------------------------------------------------------------------------|--------------------------------------|----------------------------------------------------------------------------------------------------|----------------------------------------------------------------------------------------------------|
| Refine results<br>Quick Filters<br>] Includes Web of Science Core Collection                                                                                                    | pu 2                                                                                                    | 0/2 View as combined record Merge Records Ho                                                                                                    | w to correct author records          | Reclama cualquier registro de autor donde<br>haya uno de tus artículos, para añadir estas<br>publicaciones a tu perfil de investigador esté                                                                                                    | Claim my record<br>Metrics<br>Web of Science Core Collection metrics                                                                                                    |
| uthor name Manaia, C. M. Manaia, Celia M. Manaia, C. Manaia, C. Manaia, C. Manaia, C. Organizations Universidade Catolica Portuguesa                                                                | 2<br>2<br>1<br>1<br>1<br>1                                                                                    | J       Manaia, Celia (Manaia, C. M.) ♥         Universidade Catolica Portuguesa         CBQF Ctr Biotecnol Quim Fina         PORTO, PORTUGAL         Web of Science ResearcherID: AAZ-3407-2021         Published names: Manaia, C. M. Manaia, Celia M. more         Top Journals: International Journal of Systematic and Evolutionary<br>Microbiology, Science of the Total Environment, Water Research         Recent publications       ✓ | 1990-2021<br>Years<br>Documents: 143 |                                                                                                    | 1 4<br>Hotex Total Publications                                                                                                    |
| ubject Categories<br>Biotechnology & Applied Microbiology<br>Engineering<br>Environmental Sciences & Ecology<br>Microbiology<br>Science & Technology - Other Topics<br>See all<br>countries/Regions | <ul> <li>2</li> <li>2</li> <li>2</li> <li>2</li> <li>2</li> <li>2</li> <li>2</li> <li>2</li> <li>4</li> </ul> | Manaia, Celia M.<br>Universidade Catolica Portuguesa<br>Ctr Biotecnol Quim Fina<br>PORTO, PORTUGAL<br>Web of Science ResearcherlD: GBF-8617-2022<br>Published names: Manaia, C. M.<br>Top Journals: Journal of Hazardous Materials, Critical Reviews In<br>Environmental Science and Technology, Microorganisms                                                                                                    | 2021-2023<br>Years<br>Documents: 14  | Invince 3 of these publication, 1 did not write 3 of them     Publication Years     2012     3     201     201     3     201     3     201     3     201     3     201     3     3     3     4     4     4     5     4     4     5     4     4     5     4     4     5     4     4     5     4     4     5     4     4     5     4     5     4     4     5     4     5     4     5     4     5     4     5     4     5     4     5     4     5     4     5     4     5     4     5     4     5     4     5     4     5     4     5     5     5     5     5     5     5     5     5     5     5     5     5     5     5     5     5     5     5     5     5     5     5     5     5     5     5     5     5     5     5     5     5     5     5     5     5     5     5     5     5     5     5     5     5     5     5     5     5     5     5     5     5     5     5     5     5     5     5     5     5     5     5     5     5     5     5     5     5     5     5     5     5     5     5     5     5     5     5     5     5     5     5     5     5     5     5     5     5     5     5     5     5     5     5     5     5     5     5     5     5     5     5     5     5     5     5     5     5     5     5     5     5     5     5     5     5     5     5     5     5     5     5     5     5     5     5     5     5     5     5     5     5     5     5     5     5     5     5     5     5     5     5     5     5     5     5     5     5     5     5     5     5     5     5     5     5     5     5     5     5     5     5     5     5     5     5     5     5     5     5     5     5     5     5     5     5     5     5     5     5     5     5     5     5     5     5     5     5     5     5     5     5     5     5     5     5     5     5     5     5     5     5     5     5     5     5     5     5     5     5     5     5     5     5     5     5     5     5     5     5     5     5     5     5     5     5     5     5     5     5     5     5     5     5     5     5     5     5     5     5     5     5     5     5     5     5     5     5     5     5     5     5     5     5 | iantic<br>relia aurita                                                                                                    |
| ayudarte a reducir<br>si es necesario                                                                                                    | la lista                                                                                                    | Recent publications V                                                                                                    |                                      | I wrote 3 of these publications, I did not write 3 of them Solanda                                                                                                    |                                                                                                    |

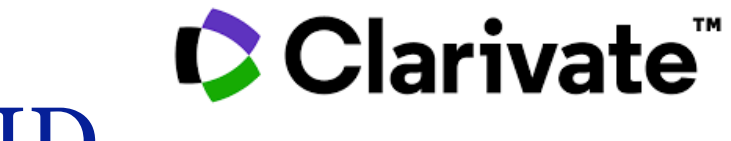

### ResearcherID

### Que permet fer?

### ✓ Modificar el perfil.

| 2/3 | View as combined record Merge Records on to correct author records                                    | Relevance - ( of 1 > |
|-----|----------------------------------------------------------------------------------------------------|----------------------|
| 1   | Smith, John (Smith, JK)                                                                               | 1968,2022            |
|     | East Tennessee State University                                                                       | Years                |
|     | James H Quillen College of Medicine                                                                   | Documents: 39        |
|     | JOHNSON CITY, TN, USA                                                                                 | Peer Reviews: 16     |
|     | Web of Science ResearcherID: ANV-2317-2021                                                            |                      |
|     | Published names: Smith, JK                                                                            |                      |
|     | Top Journals: Journal of Allergy and Clinical Immunology, Faseb Journal, Clinical Research            |                      |
|     | Recent publications V                                                                                 |                      |
| 2   | John Kelly Smith (Smith, John Kelly) 🕏                                                                | 1081,2022            |
|     | East Tennessee State Univ                                                                             | 1501-2022<br>West    |
|     | James H Quillen Coll Med, James H Quillen Coll Med                                                    | Documents: 15        |
|     | JOHNSON CITY, TN, USA                                                                                 | Peer Reviews: 8      |
|     | Web of Science Researcher(D: AAN-4596-2021                                                            |                      |
|     | Published names: Smith, JK Smith, John K, moreau                                                      |                      |
|     | Top Journals: Npj Microgravity, images of the Twenty-first Century, Pts I-6, Southern Medical Journal |                      |
|     | Recent publications v                                                                                 |                      |
| 3   | Smith, John Kelly                                                                                     | 1076 2022            |
|     | East Tennessee State University                                                                       | 1976-2022<br>Years   |
|     | Dept Med Educ, James H Quillen College of Medicine                                                    | Documents: 5         |
|     | JOHNSON CITY, TN, USA                                                                                 |                      |
|     | High of Felence Bereauchard P. (510) 5877-3073                                                        |                      |
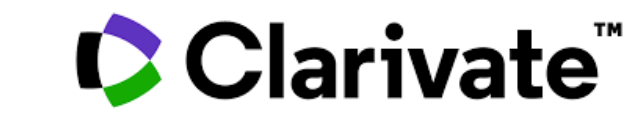

### ResearcherID

### Que permet fer?

### ✓ Modificar el perfil.

|                                                                                                    | iquici cosa                    |                                                                                                    |
|----------------------------------------------------------------------------------------------------|--------------------------------|----------------------------------------------------------------------------------------------------|
| OS-F-X Free Full Text From Publisher Full Text Links →                                                                                                    | Export Add To Ma               |                                                                                                    |
|                                                                                                    | EndNote online                 |                                                                                                    |
|                                                                                                    | EndNote desktop                |                                                                                                    |
| Performance of polycarbonate, cellulose nitrate and polyethersulfone filtering membranes for culture-i                                                                                                    | Add to my researcher profile   |                                                                                                    |
| analysis of clean waters                                                                                                    | Plain text file                |                                                                                                    |
| By: Abreu-Silva, J (Abreu-Silva, Joana) [1]; Ribeirinho-Soares, S (Ribeirinho-Soares, Sara) [2], [3]; Oliveira-Inocencio, I (Oliveira-Inocencio, I (Oliveira-Ino | [4] RefWorks                   |                                                                                                    |
| Marta) [3] , [5] ; Silva, AMT (Silva, Adrian M. T.) [3] , [5] ; Nunes, OC (Nunes, Olga C.) [3] ; Manaia, CM (Manaia, Celia M.) [1] , [6]                                                                                                    | RIS (other reference software) |                                                                                                    |
| JOURNAL OF ENVIRONMENTAL CHEMICAL ENGINEERING                                                                                                    | Mi Web of Science              | Añadir publicaciones a su perfil                                                                                                    |
| Volume: 11 Issue: 1<br>Article Number: 109132                                                                                                    | Lista de registros marcados    |                                                                                                    |
| DOI: 10.1016/j.jece.2022.109132                                                                                                    | A Historial                    |                                                                                                    |
| Published: FEB 2023                                                                                                    |                                | Publicaciones sugeridas Preimed                                                                                                    |
| Indexed: 2023-01-21                                                                                                    | e Perfil                       | No hemos podido encontrar ninguna publicación sugerida. Añade las direcciones de correo electrónico con las                                                                                     |
| Document Type: Article                                                                                                    | Mi perfil de investigador      | que has publicado para ayudarnos a mejorar los resultados.                                                                                                    |
| Abstract                                                                                                    |                                | Añadir direcciones de correo electrónico                                                                                                    |
| Demineralized and disinfected waters may have very low microbial loads, requiring that large volumes of water are filtered to recover enough b<br>Extended filtration periods often interrunted by clogging are a major limiting factor to concentrate samples' microbiata for further examination                                                                                                    | Mis registros                  |                                                                                                    |
| pace. In this study, we investigated the performance of three types of filtering membranes polycarbonate (PC), cellulose nitrate (CN), and polye<br>pore size for culture-independent microbiological analysis (quantitative PCR of seven housekeeping and integrase genes) of tap water, recircula                                                                                                    | Publicaciones                  | + AÑADI Añadir publicaciones por identificador ^                                                                                                    |
| washing loon, and of demineralized water. Compared to PC membranes, CN or PES required lower filtration periods, although had slightly lowe                                                                                                    | Revisiones de pares            | + ANADI<br>Si su artículo se ha publicado, introduzca su DOI para ayudarnos a recuperar metadatos adicionales, como las<br>citas, si está indexado en la Colección Principal de Web of Science. |
|                                                                                                    | Registros del editor           | + ANADI Search Article Details                                                                                                    |
|                                                                                                    | Miembros de la junta editorial | + AÑADI DOI * Buscar                                                                                                    |
|                                                                                                    | Registros pendientes           |                                                                                                    |

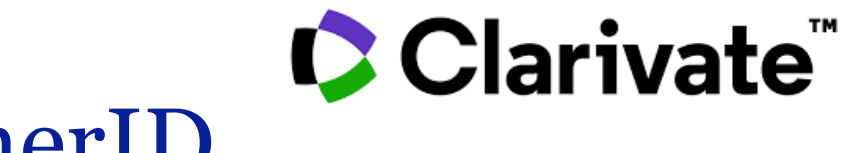

### ResearcherID

A més:

- ✓ Podeu configurar les notificacions automàtiques,
- ✓ Rebre notificacions de perfil,
- ✓ Sol·licitar correccions a través de la Biblioteca.

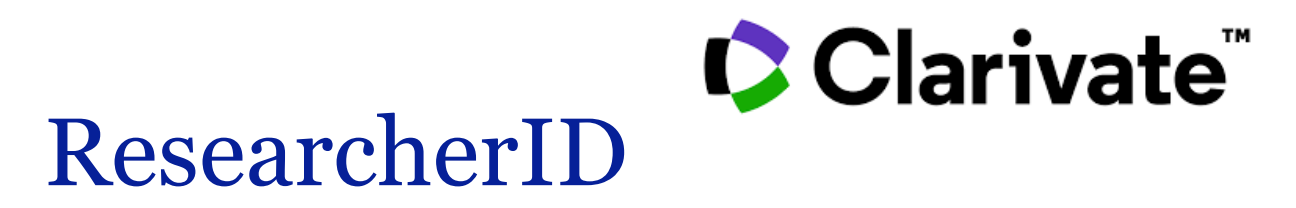

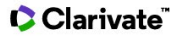

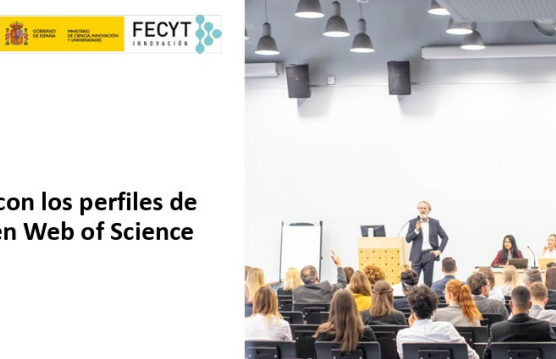

Primeros pasos con los perfiles de investigadores en Web of Science

Anne Delgado 10/12/2024

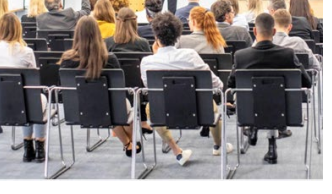

Clarivate" COMPACT PRIMA

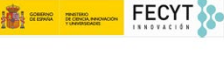

Gestionar un perfil de investigador en Web of Science

Anne Delgado 11/12/2024

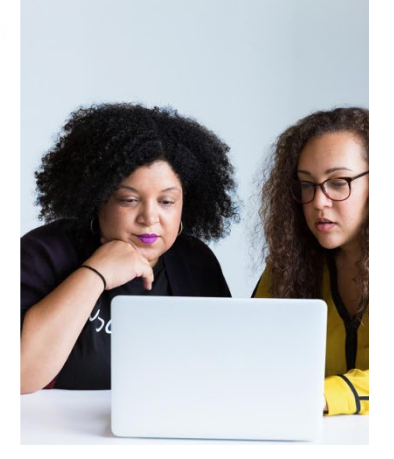

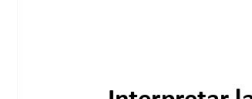

Clarivate

Interpretar las métricas de los perfiles de investigadores en Web of Science

GOBERNO PRIMITERIO DE ESPANA DE CENICA INNOV

👢 FECYT 🧞

Anne Delgado 12/12/2024

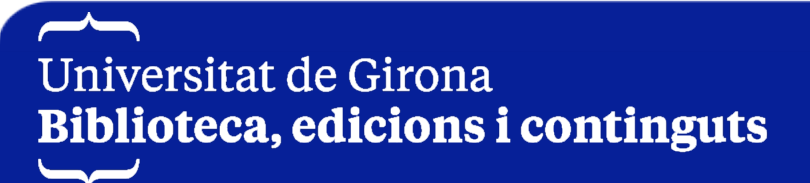

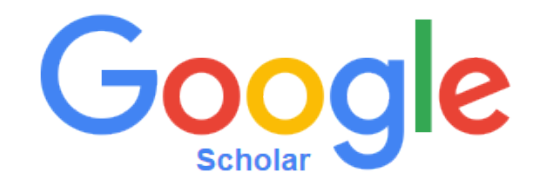

- Té l'avantatge de la seva enorme popularitat i de les universalitats com
- a font d'informació gratuïta. Posseeix gran versatilitat a l'hora de
- rastrejar tota classe de documents.
- El servei de cites de Google Scholar permet al personal investigador:
- ✓ Realitzar un seguiment dels teus articles
- ✓ Comprovar les cites rebudes per les teves publicacions
- ✓ Consultar un gràfic amb l'evolució de les teves cites en el temps
- ✓ Conèixer el teu índex h i índex i10

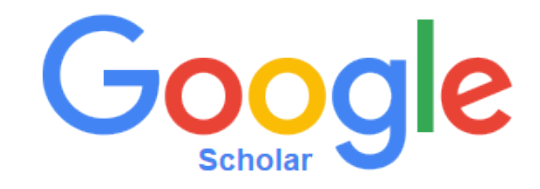

Només indexa publicacions que es troben en llocs web que s'adeqüin a

les seves directrius. Algunes estratègies perquè es recullin les

publicacions són:

- Publicar en editorials científiques que tinguin acords signats amb Google
- ✓ Dipositar les publicacions en el DUGiDocs (repositori institucional de la UdG)
- ✓ Incloure-les en portals com Dialnet
- ✓ Incloure-les també a la pàgina personal o al web del departament o del grup de recerca.
- Utilitzar les xarxes científiques professionals per difondre els teus treballs

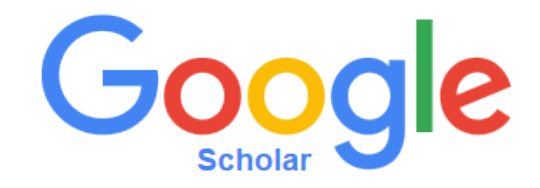

Els passos per crear un perfil d'autoria a Google Scholar són:

- ✓ Entrar a Google Scholar i fes clic a *El meu perfil*
- ✓ Crear un compte de Gmail o iniciar sessió amb un d'existent
- ✓ Completar el formulari de registre
- ✓ Una vegada creat el registre, permet cercar, identificar i afegir publicacions, i es pot completar el perfil amb foto, recerca de

coautors, crear alertes, etc.

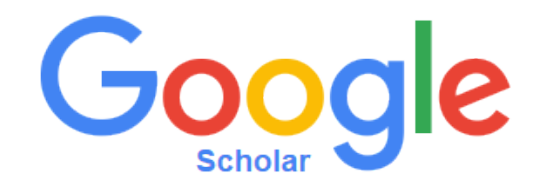

És important en el formulari de registre:

- ✓ Incloure la filiació a la Universitat de Girona
- ✓ Incloure el teu identificador ORCID al costat del nom
- ✓ Utilitzar el compte de correu electrònic institucional (@udg.edu)
- ✓ El perfil és per defecte privat, excepte que l'autor triï fer-lo públic.
   El perfil públic dona una major visibilitat personal i institucional.

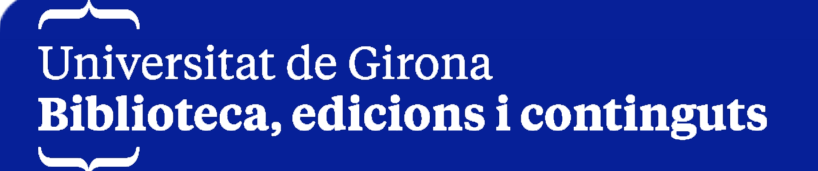

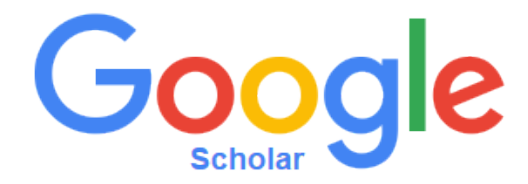

| Edita | el | perfi |
|-------|----|-------|
|       | ~  | Perm  |

Nom

 $\times$ 

Brigit Nonó Rius (ORCID: 0000-0001-9933-370X)

Afiliació

Universitat de Girona

Àrees d'interès

digital repositories, open acces, digital humanities, c

Correu electrònic per a la verificació

brigit.nono@udg.edu

Pàgina d'inici

Fes que el meu perfil sigui públic

DESA

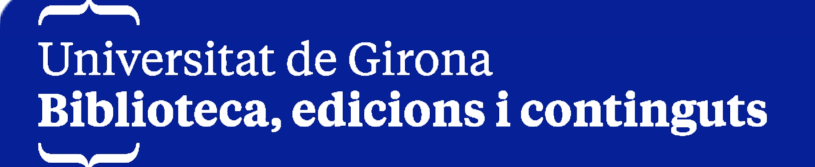

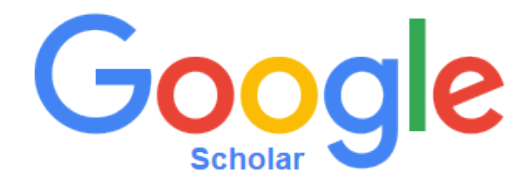

#### ≡ Google Acadèmic

| Ajuda els teus co                                                                 | ió<br>ol·legues a trobar-te.<br>REVISA                                                                       | + Addició de coautors<br>Hi ha suggeriments dels coautors.<br>AFEGEIX                                  |                  |      |                                                     |                             |
|-----------------------------------------------------------------------------------|----------------------------------------------------------------------------------------------------|----------------------------------------------------------------------------------------------------|------------------|------|-----------------------------------------------------|-----------------------------|
| 1 July                                                                            | Brigit Nonó F                                                                                                | Rius (ORCID: 0000-0001-993                                                                             | 3-370X) 🖉 🚺      |      | Citada per                                          | MOSTRA-HO TOT               |
|                                                                                   | Universitat de Girona<br>Correu electrònic ver                                                               | <u>a</u><br>rificat a udg.edu - Pàgina d'inici                                                         |                  |      | То                                                  | Des de 2020                 |
| to                                                                                | digital repositories                                                                                         | open acces digital humanities open educa                                                               | tional resources |      | Citacions<br>Índex h<br>Índex i10                   | 91 78<br>5 4<br>3 2         |
| 🗆 ΤΊΤΟΙ 🖪                                                                         | 0<br>0<br>0                                                                                                  |                                                                                                    | CITADA PER       | ANY  |                                                     | 20                          |
| Open education<br>G Santos-Hermos<br>Profesional de la                            | onal resources (OER)<br>sa, E Estupinyà, B Nonó-R<br>Información 29 (6)                                      | in the Spanish universities<br>ius, L París-Folch, J Prats-Prat                                        | 48               | 2020 |                                                     | 10                          |
| Guía para la e<br>C Azorín Millarue<br>FECYT                                      | evaluación de reposito<br>lo, I Bernal Martínez, R Cív                                                       | rios institucionales de investigación<br>vico Martín, A Cózar Santiago,                                | 16               | 2017 | ta Ul                                               |                             |
| Diez propuest<br>D GIL-CANO, B M<br>BiD                                           | <b>as para evitar el plagi</b><br>NONÓ RIUS, I Planas-Cam                                                    | o entre los estudiantes universitarios.<br><sup>upistol</sup>                                          | 10               | 2017 | 2018 2019 2020 2021 20                              | 022 2023 2024 2025          |
| Manual de bue<br>L Barrionuevo Alr<br>CRUE Rebiun. R                              | enas prácticas en rede<br>nuzara, E Estupinyà Pinyol<br>ed de Biblioteca Universita                          | <b>es sociales</b><br>I, M Martín Marichal,<br>rias Españolas                                          | 7                | 2014 | Accés públic 0 articles                             | MOSTRA-HO TOT<br>4 articles |
| Recursos edu                                                                      | cativos abiertos (REA                                                                                        | ) en las universidades españolas                                                                       | 5                | 2020 | no disponibles                                      | disponibles                 |
| G Santos-Hermos<br>EPI SCP                                                        | sa, E Estupinyà, B Nonó R                                                                                    | ius, L París Folch, J Prats Prat                                                                       |                  |      | Es basa en els requisits<br>proporcionen el finança | de les agències que<br>ment |
| Recomendacional de la Ley de la Ciencia<br>FE para la Ciencia<br>Fundación Españo | ones para la impleme<br>iencia, la Tecnología y<br>ia, L Anglada, C González<br>íola para la Ciencia y Tecno | ntación del artículo 37 Difusión en Acceso.<br>/ la Innovación<br>Copeiro, P Rico, E Abadal,<br>ología | Abierto de 3     | 2014 | Coautors                                            | EDITA                       |

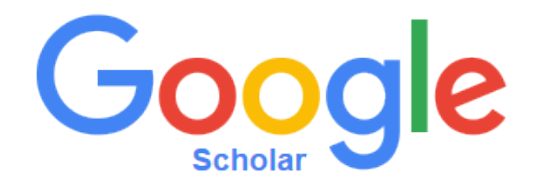

#### ≡ Google Acadèmic

| đ | Revisa l'afilia<br>Ajuda els teus                                 | cció<br>col·legues a trobar-te.<br>REVISA                                                                              | + Addició de coautors<br>Hi ha suggeriments dels coautors.<br>AFEGEIX                                                                    |            |         |                                                 |                            |                                              |
|---|-------------------------------------------------------------------|----------------------------------------------------------------------------------------------------|----------------------------------------------------------------------------------------------------|------------|---------|-------------------------------------------------|----------------------------|----------------------------------------------|
|   | ta                                                                | Brigit Nonó R<br>Universitat de Girona<br>Correu electrònic verit<br>digital repositories o                            | i <b>us (ORCID: 0000-0001-9933-370X</b><br>icat a udg.edu - <u>Pàgina d'inici</u><br>pen acces digital humanities open educational resou | () 🗸 💽     | SEGUEIX | Citada per<br>Citacions<br>Índex h<br>Índex 110 | N<br>Totes<br>91<br>5<br>3 | IOSTRA-HO TOT<br>Des de 2020<br>78<br>4<br>2 |
|   | TÍTOL 🕒                                                           | :                                                                                                    |                                                                                                    | CITADA PER | ANY     |                                                 |                            | 20                                           |
|   | Open ec Afe<br>G Santos-<br>Profesion                             | egeix grups d'articles<br>egeix articles                                                                               | the Spanish universities<br>, L Paris-Folch, J Prats-Prat                                                                                | 48         | 2020    | I                                               | d                          | 10                                           |
|   | Afe<br>Guía pa ma<br>C Azorín I                                   | egeix l'article<br>inualment                                                                                           | os institucionales de investigación<br>o Martín, A Cózar Santiago,                                                                       | 16         | 2017    | ta di                                           | П                          |                                              |
|   | Diez pro                                                          | nfigura les<br>tualitzacions d'articles<br>דיוסויס אוסס, דרומומא-סמוון                                                 | entre los estudiantes universitarios.<br><sub>#stol</sub>                                                                                | 10         | 2017    | 2018 2019 2020 2021                             | 2022 2023                  | 2024 2025 0                                  |
|   | Manual de bi                                                      | uenas prácticas en rede                                                                                                | s sociales                                                                                                    | 7          | 2014    | Accés públic                                    | N                          | IOSTRA-HO TOT                                |
|   | L Barrionuevo A<br>CRUE Rebiun.                                   | Amuzara, E Estupinyà Pinyol,<br>Red de Biblioteca Universitari                                                         | Martín Marichal,<br>as Españolas                                                                                                    |            |         | 0 articles                                      |                            | 4 articles                                   |
|   | Recursos ed                                                       | lucativos abiertos (REA)                                                                                               | en las universidades españolas                                                                                                    | 5          | 2020    | no disponibles                                  |                            | disponibles                                  |
|   | G Santos-Herm<br>EPI SCP                                          | iosa, E Estupinyà, B Nonó Riu                                                                                          | s, L Paris Folch, J Prats Prat                                                                                                    |            |         | Es basa en els requis<br>proporcionen el finan  | sits de les a<br>çament    | gències que                                  |
|   | Recomendad<br>la Ley de la (<br>FE para la Cien<br>Fundación Espa | ciones para la implemen<br>Ciencia, la Tecnología y<br>Icia, L Anglada, C González C<br>añola para la Ciencia y Tecnol | tación del artículo 37 Difusión en Acceso Abierto de<br>la Innovación<br>opeiro, P Rico, E Abadal,<br>ogía                               | 3          | 2014    | Coautors                                        |                            | EDITA                                        |

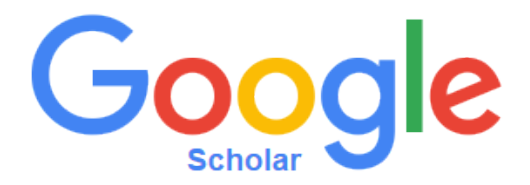

#### És hora de revisar el teu perfil de Google Acadèmic Safata d'entrada ×

Citacions de Google Acadèmic <scholarcitations-noreply@google.com>

El canvi és l'única constant. Si has canviat la teva afiliació o les teves àrees de recerca fa poc, ara és un bon moment per actualitzar el teu perfil de Google Acadèmic. Si no hi has fet canvis, et demanem disculpes. Pots ignorar aquest recordatori anual.

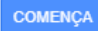

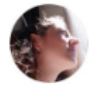

#### Brigit Nonó Rius (ORCID: 0000-0001-9933-370X)

Universitat de Girona

Correu electrònic verificat a udg.edu digital repositories, open acces, digital humanities, open educational resources Citat per 91

ARTICLES

Open educational resources (OER) in the Spanish universities G Santos-Hermosa, E Estupinyà, B Nonó-Rius, L París-Folch, J Prats-Prat Profesional de la Información, 2020

Guía para la evaluación de repositorios institucionales de investigación C Azorín Millaruelo, I Bernal Martínez, R Cívico Martín, A Cózar Santiago, C ... 2017

Diez propuestas para evitar el plagio entre los estudiantes universitarios. D GIL-CANO, B NONÓ RIUS, I Planas-Campistol BiD, 2017

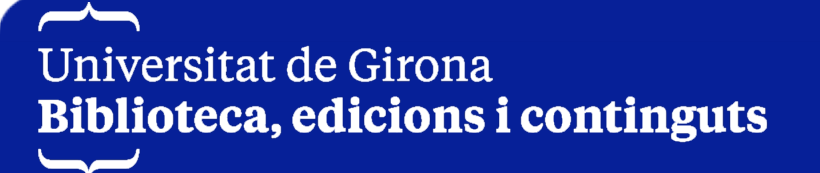

12 de febr. 2025 21:14 (fa 5 dies)

### Dialnet ID

# Dialnet

| Dialnet plus Bus                                                                                                    | car <u>R</u> evistas                                            | <u>T</u> esis                                     | Co <u>n</u> gresos                                                                                                    | A <u>u</u> tores                 | <u>m</u> étricas |   | Español V                                                                                                    |  |
|----------------------------------------------------------------------------------------------------|-----------------------------------------------------------------|---------------------------------------------------|----------------------------------------------------------------------------------------------------|----------------------------------|------------------|---|----------------------------------------------------------------------------------------------------|--|
| Brigit Nonó Rius<br>Instituciones<br>Universitat de Girona<br>Área de conocimiento<br>Biblioteconomía y Documentación<br>Identificadores de autor<br>Biblioteca Nacional de España e <sup>a</sup><br>CANTIC e <sup>a</sup><br>Dimensions e <sup>a</sup><br>Si Google Scholar e <sup>a</sup><br>Si SNI e <sup>a</sup><br>Eibrary of Congress e <sup>a</sup> |                                                                 |                                                   | <ul> <li>OpenAlex of</li> <li>ORCID of</li> <li>ResearchGate</li> <li>ResearcherID</li> <li>Scopus of</li> <li>VIAF of</li> </ul> | ප ය<br>) ස                       |                  |   | tiniversitat<br>Contraction<br>Contraction<br>Contr |  |
| Periodo de publicación recogido<br>2001 - 2020                                                                                                    | Periodo de publicación recogido<br>2001 - 2020                  |                                                   |                                                                                                    |                                  |                  |   |                                                                                                    |  |
| Dialnet Métricas: 11 Citas (Índice H: 2)<br>Artículos de revistas (6) Colaboraciones en o<br>Artículos de revistas                                                                                                    | bras colectivas (1) L                                           | ibros (2)                                         |                                                                                                    |                                  |                  |   | Sugerencia / Errata                                                                                                    |  |
| Open educational resources (OER) in<br>Gema Santos Hermosa, Eva Estupinyà,<br>El profesional de la información, <u>ISSN-e</u><br>Framing (Encuadre))<br>Resumen   Texto completo e <sup>*</sup>                                                                                                    | the Spanish unive<br>Brigit Nonó Rius, M<br>1699-2407, ISSN 1   | e <mark>rsities</mark><br>laría Lidór<br>386-6710 | n París-Folch, Jo<br>I, Vol. 29, Nº 6, 20                                                                                         | rdi Prats Prats<br>020 (Ejemplar | edicado a:       | D |                                                                                                    |  |
| Deu propostes per a evitar el plagi en<br>Damià Gil-Cano, Brigit Nonó Rius, Isabe<br>BiD: Textos universitaris de bibliotecono                                                                                                    | <b>tre els estudiants (</b><br>el Planas<br>mia i documentació, | universita<br>. <u>ISSN-e</u> 1                   | aris<br>1575-5886 N°. 39                                                                                                    | 9, 2017                          |                  |   |                                                                                                    |  |

Universitat de Girona Biblioteca, edicions i continguts

# Scopus

# Scopus Author ID

- És un identificador numèric que s'assigna automàticament a les persones autores que tinguin publicacions recollides a Scopus.
- Aquest identificador et distingeix de les altres persones autores fixant un número únic i agrupant tots els seus documents en un perfil d'autoria
- ✓ Així doncs la persona autora pot:
  - ✓ Sol·licitar canvis
  - ✓ Demanar que s'unifiqui les formes duplicades del seu nom
  - $\checkmark\,$  Reclamar publicacions erròniament adjudicades a altres persones autores
  - ✓ Activar una alerta de noves cites que reben les teves publicacions així com de les cites de publicacions d'altres persones autores en els que tu estàs interessada
  - ✓ Sincronitzar-lo amb ORCID i exportar el llistat de publicacions
  - ✓ Consultar indicadors bibliomètrics: cites rebudes, índex h, etc.

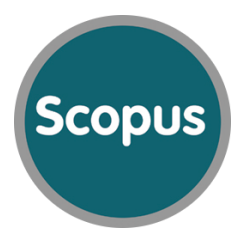

 Des de qualsevol pantalla de resultats d'una cerca a Scopus, podeu accedir al perfil d'una persona autora fent clic al seu nom. També es pot fer una recerca de perfil d'autoria.

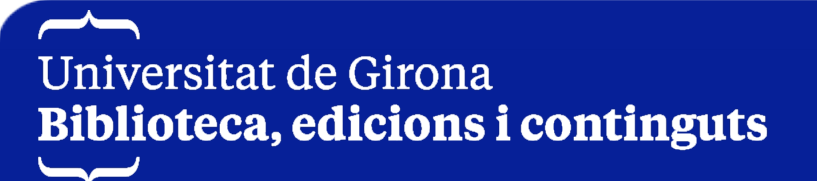

Scopus

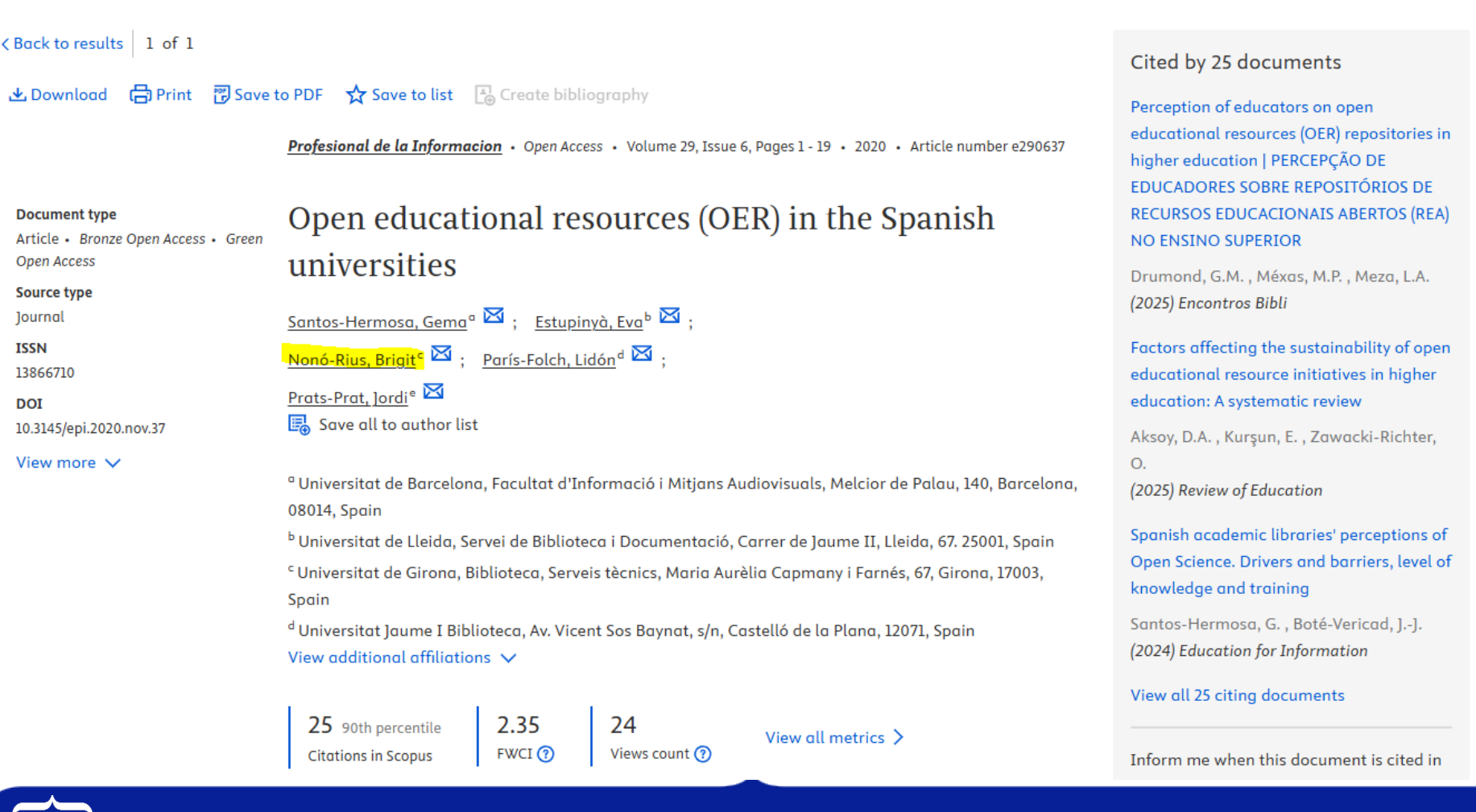

#### Author profile preview

Q Search

Cited by 25 docume

Perception of educators

educational resources (O

EDUCADORES SOBRE REI

**RECURSOS EDUCACION** 

NO ENSINO SUPERIOR

(2025) Encontros Bibli

Factors affecting the sust

educational resource init

education: A systematic

Aksoy, D.A., Kurşun, E.,

(2025) Review of Education

knowledge and training

(2024) Education for Infor

View all 25 citing docum

Inform me when this doo

#### Nonó-Rius, Brigit

Universitat de Girona, Biblioteca, Serveis tècnics, Maria Aurèlia Capmany i Farnés, 67, Girona, 17003, Spain

Scopus

#### View full profile Save to list

| Recent doci                                                  | uments       |                                               |  |  |  |  |  |  |  |  |
|--------------------------------------------------------------|--------------|-----------------------------------------------|--|--|--|--|--|--|--|--|
| Open educational resources (OER) in the Spanish universities |              |                                               |  |  |  |  |  |  |  |  |
| Profesional de la                                            | Informacia   | on, 2020                                      |  |  |  |  |  |  |  |  |
| View documen                                                 | its in searc | h results format ⊅                            |  |  |  |  |  |  |  |  |
| Metrics                                                      |              |                                               |  |  |  |  |  |  |  |  |
| 2<br>Documents                                               | 1<br>h-index | <b>25</b><br>Citations by <b>25</b> documents |  |  |  |  |  |  |  |  |
| Correspond                                                   | ing Auth     | ior                                           |  |  |  |  |  |  |  |  |

Cor

🖾 E-mail

Profesional de la Informacion • Open Access • Volume 29, Issue 6, Pages 1 - 19 • 2020 • Article number e290637

#### Document type

< Back to results | 1 of 1

Article • Bronze Open Access • Green **Open Access** 

Source type

]ournal

ISSN

DOI

EN

10.3145/epi.2020.nov.37

View more V

#### Open educational resources (OER) in the Spanish universities

Santos-Hermosa, Gema<sup>a</sup> ⊠ ; Estupinyà, Eva<sup>b</sup> ⊠ ; Nonó-Rius, Brigit<sup>c</sup> 🖾 ; París-Folch, Lidón<sup>d</sup> 🖾 ; Prats-Prat, ]ordie 🖂 🖳 Save all to author list

<sup>a</sup> Universitat de Barcelona, Facultat d'Informació i Mitjans Audiovisuals, Melcior de Palau, 140, Barcelona, 08014, Spain

<sup>b</sup> Universitat de Lleida, Servei de Biblioteca i Documentació, Carrer de Jaume II, Lleida, 67. 25001, Spain <sup>c</sup> Universitat de Girona, Biblioteca, Serveis tècnics, Maria Aurèlia Capmany i Farnés, 67, Girona, 17003, Spain

<sup>d</sup> Universitat Jaume I Biblioteca, Av. Vicent Sos Baynat, s/n, Castelló de la Plana, 12071, Spain View additional affiliations 🗸

25 90th percentile

🛃 Download 🛛 🛱 Print 😨 Save to PDF 🕁 Save to list 📳 Create bibliography

2.35 FWCI ?

24 Views count 🕐

View all metrics >

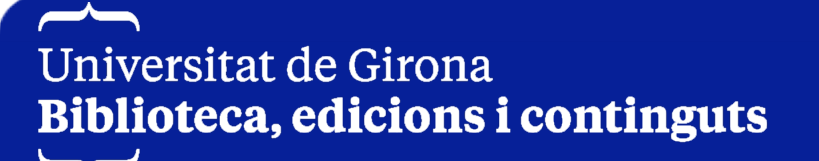

#### Scopus **Scopus** Author ID Brought to you by Biblioteca Universitat de Girona **Scopus** ? (BN) Q Search Sources SciVal 🛪 Д 盒 Start exploring Search tips ⑦ Documents Authors **Researcher Discovery** Organizations New Search authors using: (i) Author name (i) ORCID (ii) Keyword Enter last name \* Enter first name nono brigit + Add affiliation Search Q

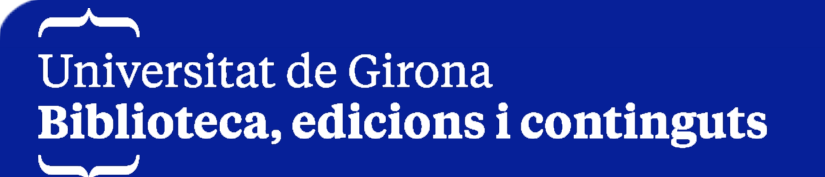

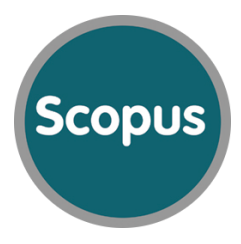

- ✓ El perfil d'autoria inclou:
  - ✓ Informació de la persona investigadora: nom i variants, filiació i números d'identificació (Author ID i, si és el cas, ORCID)
  - Producció científica i eines d'anàlisi: nombre de documents indexats a Scopus, nombre de cites rebudes, índex h i coautors. També es pot accedir a:
    - ✓ Anàlisi d'autor (Analyze author output)
    - ✓ Informe de cites (View citation overview)
    - ✓ Gràfic h (View h-Graph)
  - ✓ Alertes i altres gestions.
  - Històric de l'autor (Author history): període d'activitat de l'investigador, principals àrees d'investigació i el total de referències citades per ell en la seva bibliografia.

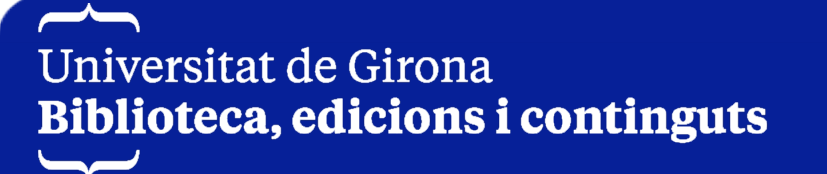

This author profile is generated by Scopus. Learn more

### Nonó Rius, Brigit

 Universitat de Girona, Girona, Spain S 57221473911 C Connect to ORCID View more
 25 Citations by 25 documents
 2 1 Documents
 4 b-index View h-graph
 View more metrics >

🗘 Set alert

💭 Save to list 🛛 🤌 Edit profile 🛛 🚥 More

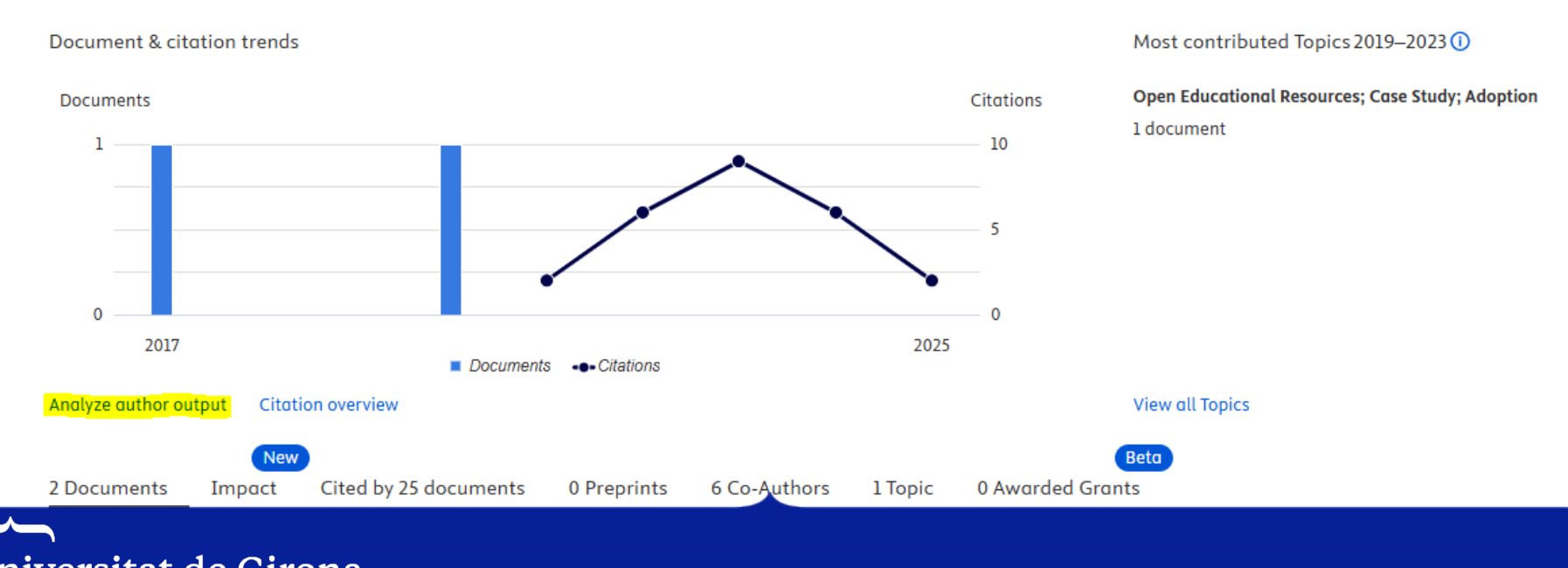

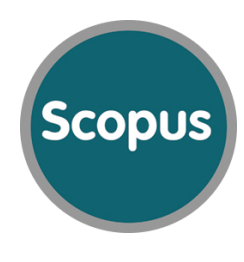

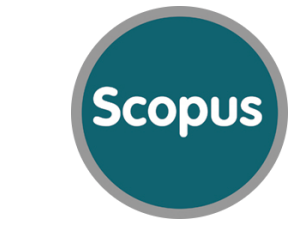

- ✓ Per veure l'anàlisi d'autoria cal accedir a l'opció Analyze Author output que trobareu en el perfil de la persona autora.
- ✓ Aquesta eina proporciona informació sobre:
  - ✓ Documents publicats. Analitza la producció científica de la persona autora per font de publicació, tipus de document, any de publicació i disciplina científica.
  - ✓ Índex H. Proporciona l'índex h de cada autor possibilitant l'eliminació d'autocites.
  - Cites rebudes. Realitza un recompte cronològic de les cites rebudes.
  - ✓ Coautors. Proporciona els noms d'autors amb els quals va col·laborar l'autor durant la seva activitat científica.

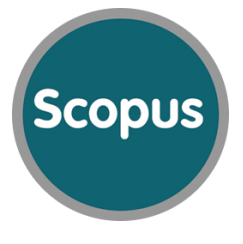

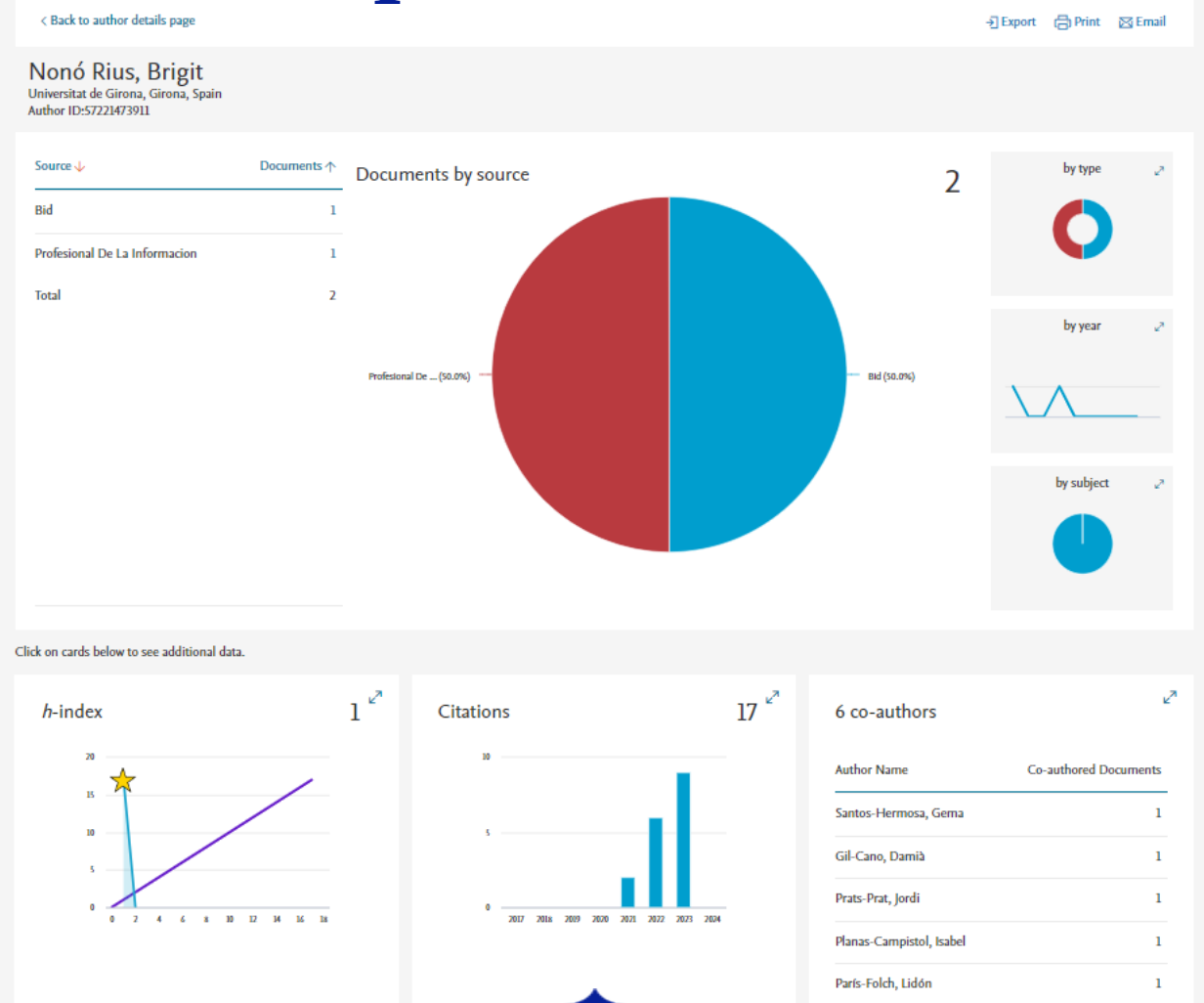

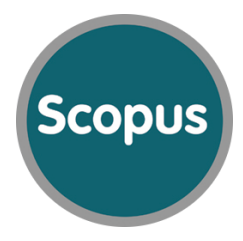

**Scopus author identifier** distingeix una persona investigadora d'una altra assignant-li un número únic i agrupant els seus documents sota aquest número. No obstant això, si la persona autora signa de diferents maneres durant la seva carrera o canvia de filiació, és possible, que les seves publicacions estiguin assignades a més d'un perfil d'autoria.

Es pot sol·licitar la unificació d'aquests perfils de la següent manera:

- ✓ Mitjançant l'assistent per unificar perfils
- ✓ Fent una cerca per autor o per perfil d'autoria i a continuació:
  - $\checkmark\,$  Marcar les caixes dels noms que cal unificar
  - ✓ Fer clic en "*Request to merge authors*"

Scopus

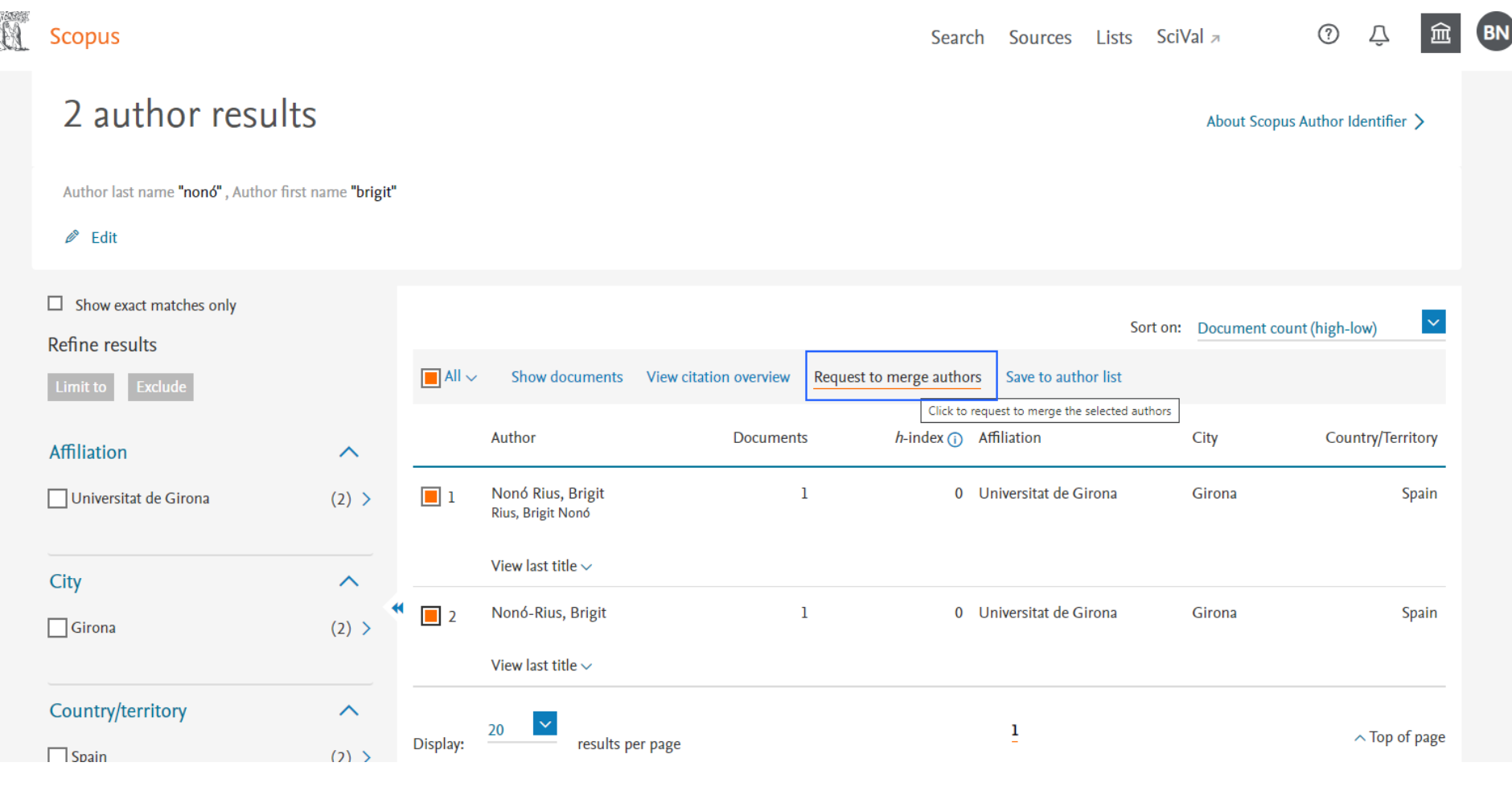

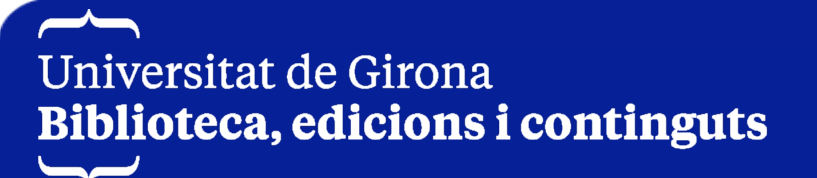

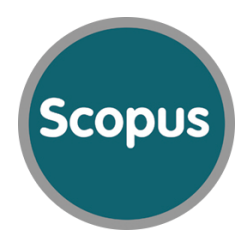

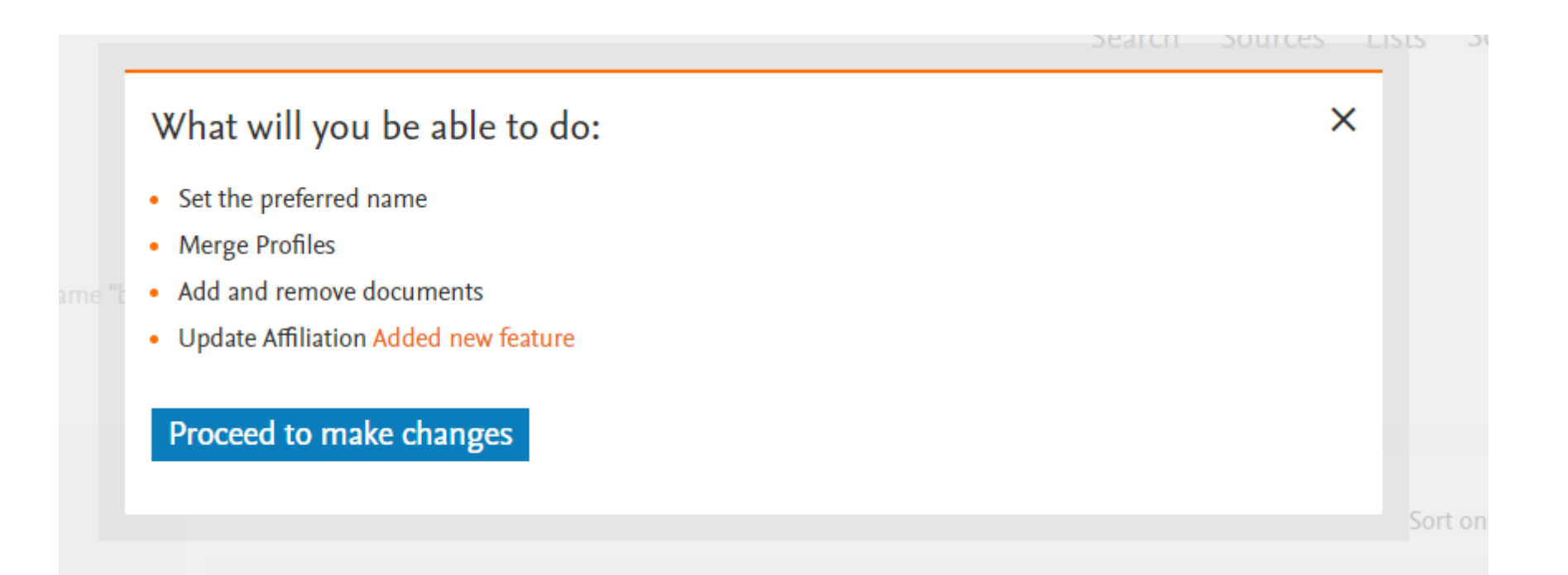

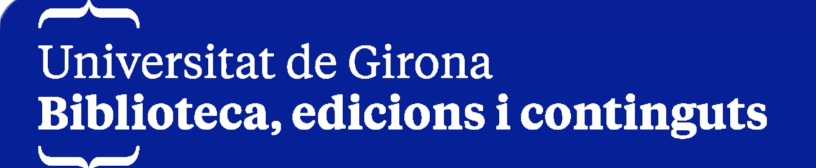

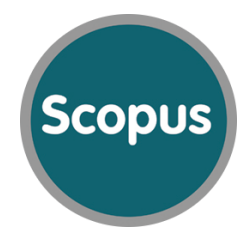

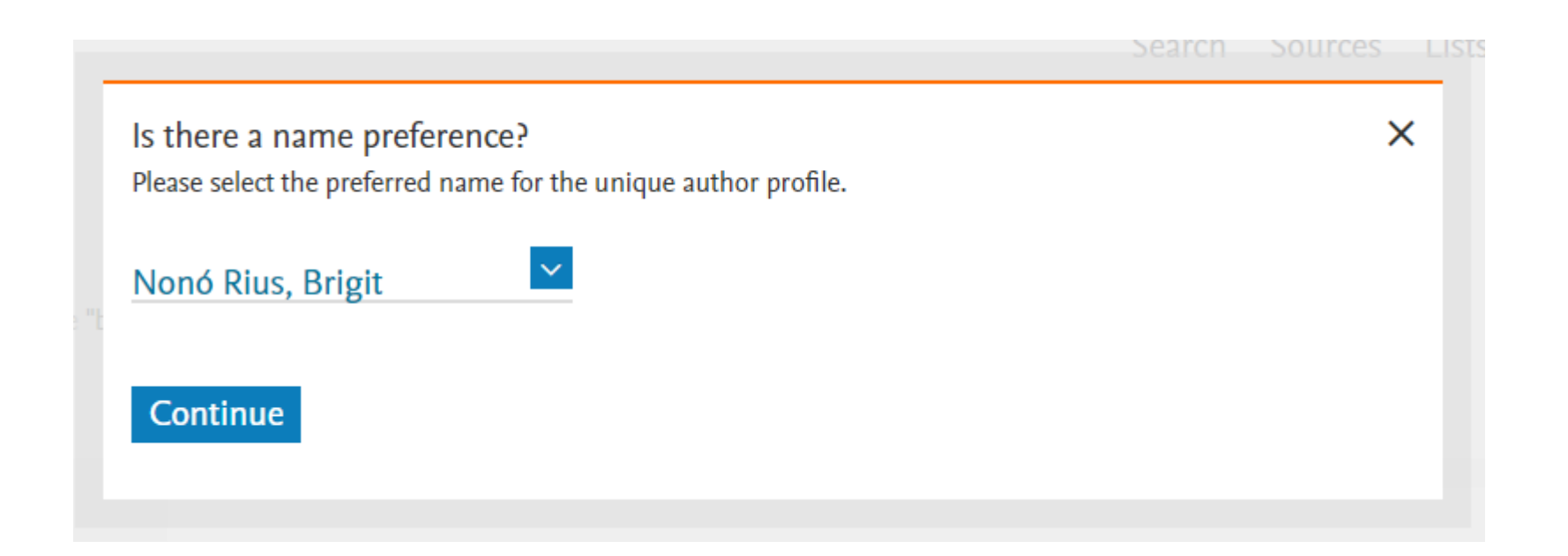

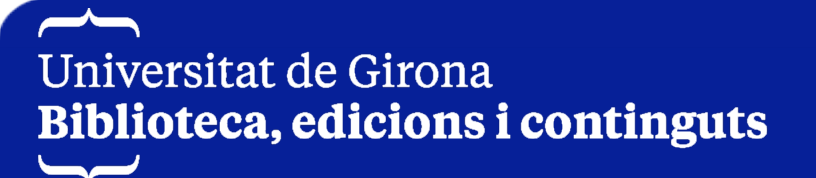

Scopus

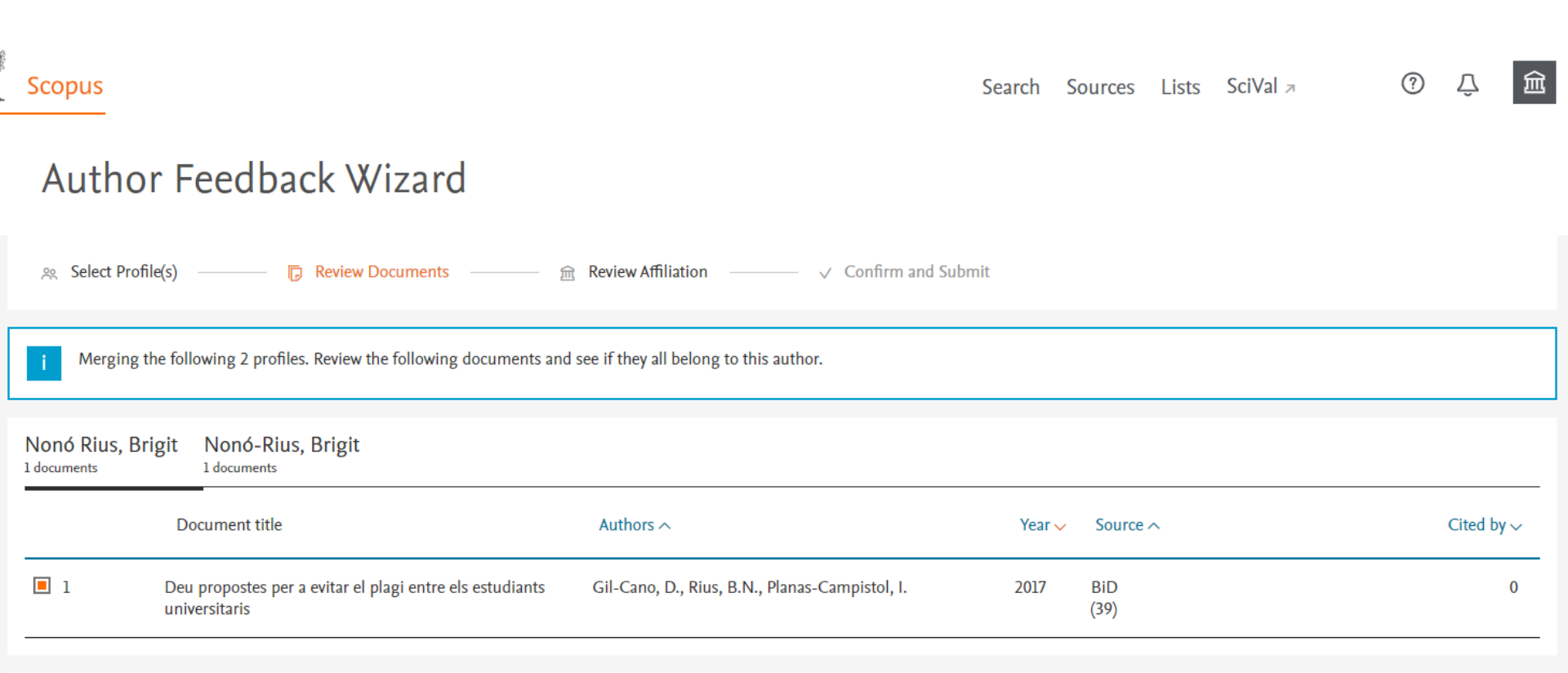

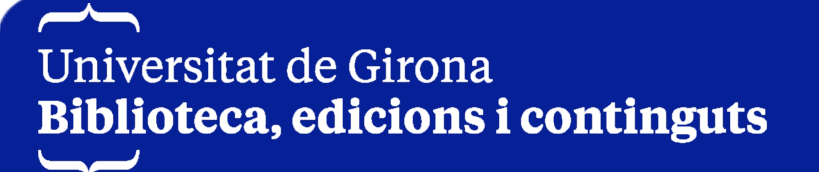

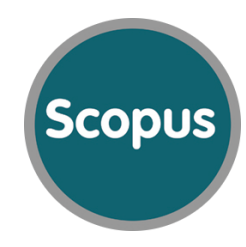

| 19. | Scopus                                                                                                    | Search | Sources | Lists | SciVal ⊿ | (         | ?     | Ŷ       | 盦 |
|-----|----------------------------------------------------------------------------------------------------|--------|---------|-------|----------|-----------|-------|---------|---|
|     | Author Feedback Wizard                                                                                                    |        |         |       |          |           |       |         |   |
|     | ※ Select Profile(s)  一 で Review Documents                                                                                                    | mit    |         |       |          |           |       |         |   |
|     | Review affiliation for "Nonó Rius, Brigit"       Select from the dropdown list below to make changes to the author's affiliation         Universitat de Girona |        |         |       |          |           |       |         |   |
|     | < Review Documents                                                                                                    |        |         |       |          | Confirm a | nd Su | ıbmit ; | > |

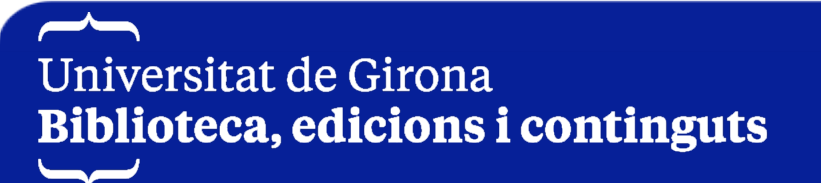

Scopus

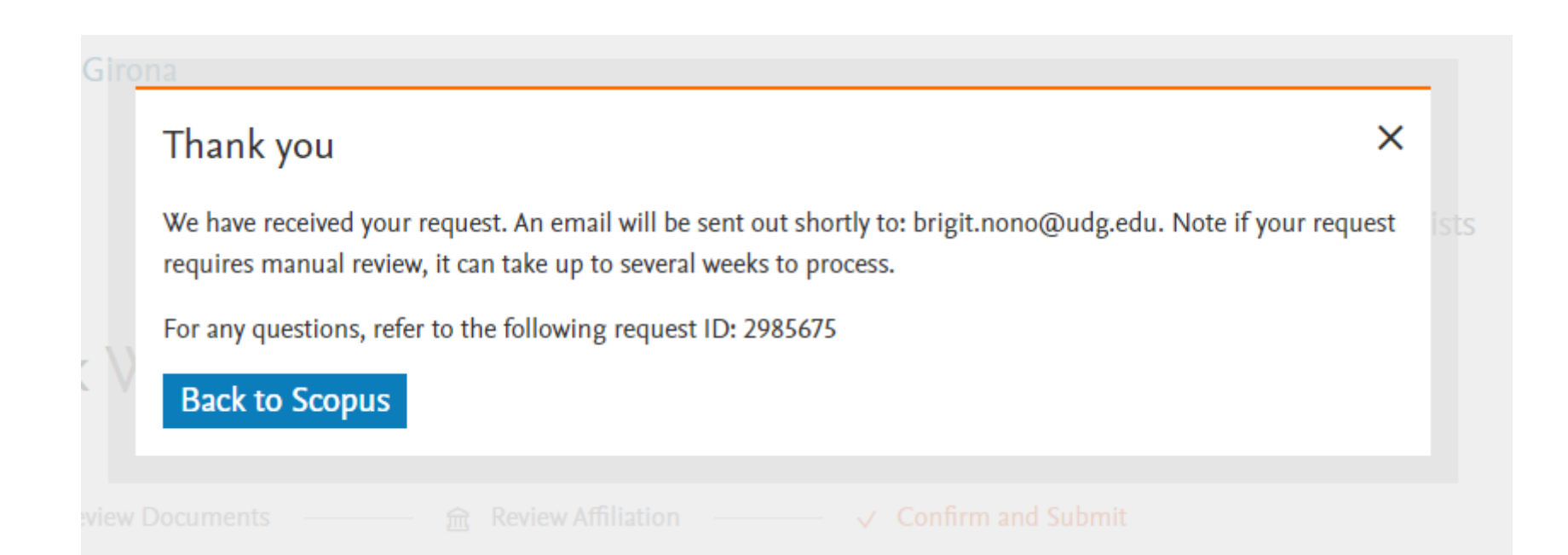

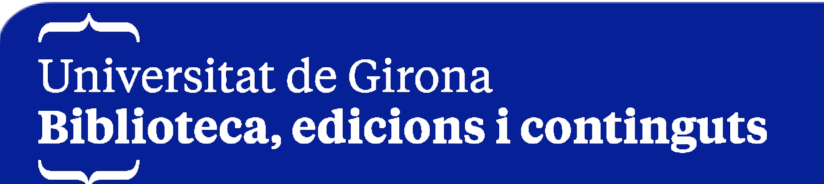

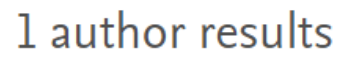

| About | Scopus | Author | Identifier |  |
|-------|--------|--------|------------|--|
|-------|--------|--------|------------|--|

Scopus

Author last name "Nonó Rius" , Author first name "Brigit"

🖉 Edit

| <ul> <li>Show exact matches only</li> <li>Refine results</li> </ul> |       |                                      | Show documents                                              | View citation overview | Request to merge autho | S                     | ort on: | Document of | count (high-low)  |
|---------------------------------------------------------------------|-------|--------------------------------------|-------------------------------------------------------------|------------------------|------------------------|-----------------------|---------|-------------|-------------------|
| Limit to Exclude                                                    | ^     |                                      | Author                                                      | Document               | s <i>h</i> -index (j   | Affiliation           |         | City        | Country/Territory |
| Universitat de Girona                                               | (1) > | 1                                    | Nonó Rius, Brigit<br>Rius, Brigit Nonó<br>Nonó-Rius, Brigit | :                      | 2 1                    | Universitat de Girona |         | Girona      | Spain             |
| City                                                                | ^     |                                      | View last title 🗸                                           |                        |                        |                       |         |             |                   |
| Girona                                                              | (1) > | <ul><li>✓</li><li>Display:</li></ul> | 20 results pe                                               | r page                 |                        | 1                     |         |             | ∧ Top of page     |
| Country/territory                                                   | ^     |                                      |                                                             |                        |                        |                       |         |             |                   |

Formulari de contacte Scopus

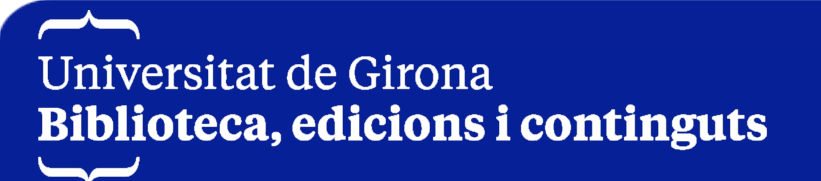

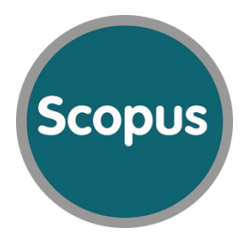

Si disposes d'un Scopus Author ID, el pots vincular amb les teves dades

d'autoria i la llista de publicacions amb ORCID:

✓ Importar a ORCID des de Scopus

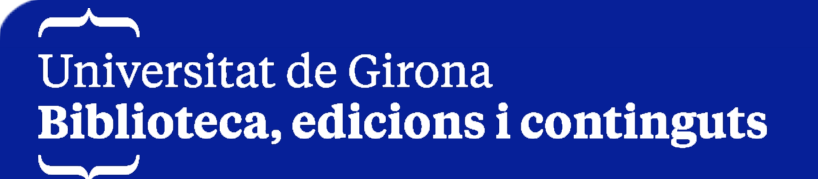

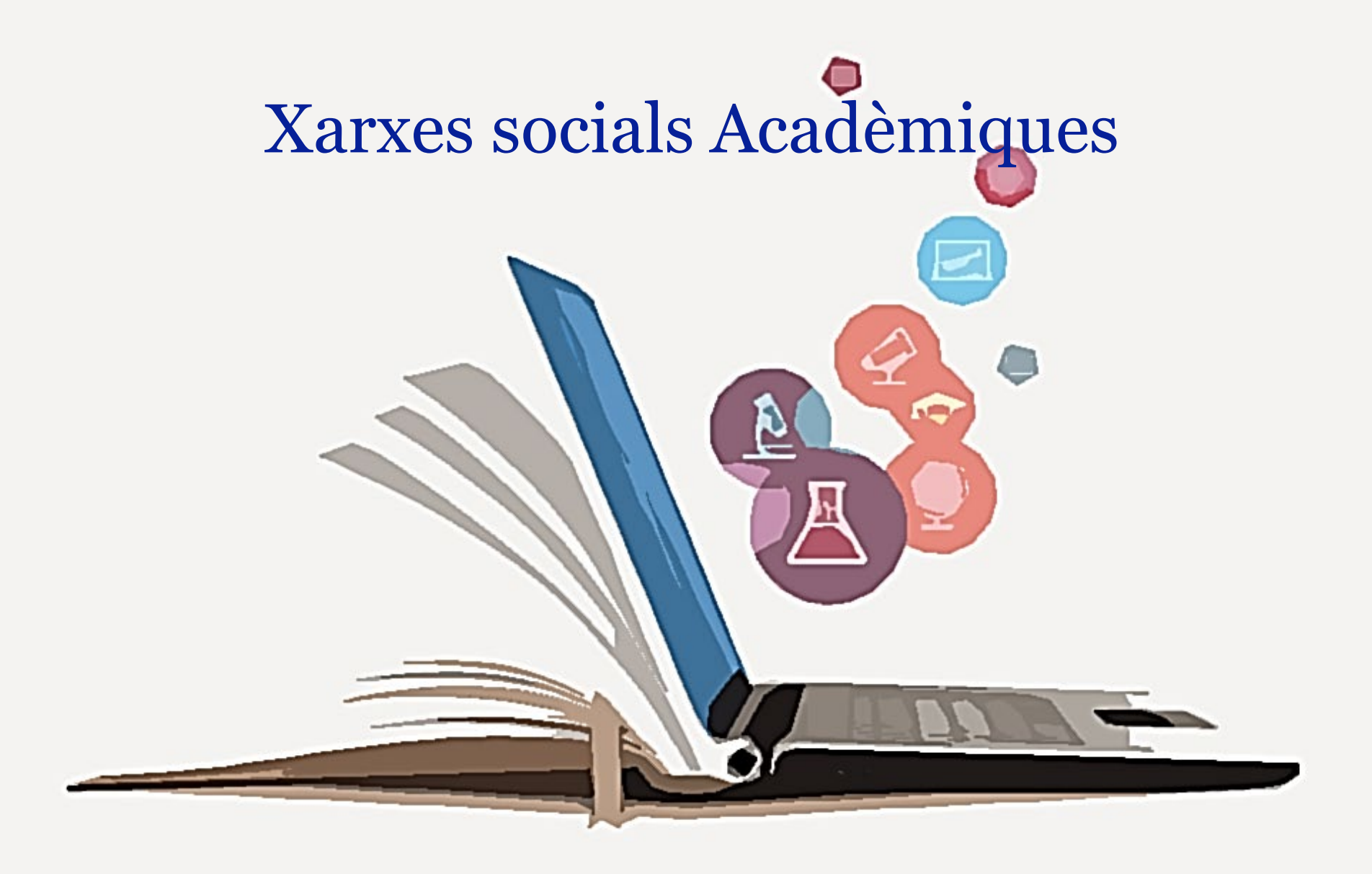

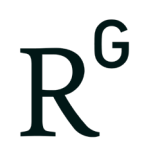

- $\checkmark\,$  Té com a missió connectar personal investigador i que sigui
  - més fàcil per aquest personal investigador compartir i accedir a la ciència, al coneixement i a l'experiència.
- ✓ Pots compartir les teves publicacions, connectar i
  - col·laborar amb col·legues, obtenir estadístiques, fer
  - preguntes i obtenir respostes, i fins i tot trobar feina.

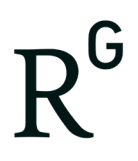

- Compartir les teves publicacions, accedir a milions d'altres i publicar les teves dades.
- ✓ Connectar i col·laborar amb col·legues, companys, coautors i especialistes.
- ✓ Obtenir estadístiques i descobrir qui ha llegit i citat les teves publicacions.
- Fer preguntes, aconseguir respostes i resoldre dubtes relacionats amb la recerca.
- ✓ Trobar feina mitjançant la borsa de treball centrada en la recerca.
- ✓ Compartir actualitzacions sobre els teus projectes i estar al dia de les

darreres investigacions.

Universitat de Girona Biblioteca, edicions i continguts

Serveis que ofereix:

### Perfils:

- Acadèmic o estudiant: estudiantat universitari o professorat, persones membres d'instituts de recerca o personal investigador independent.
- Empresa: desenvolupadors de tecnologia o productes, persones
   especialistes en R + D i persones que treballen a l'àmbit públic amb
   funcions científiques.
- Metge: persones professionals de l'àmbit de la salut inclòs personal investigador clínic.
- ✓ No ets personal investigador: periodistes, ciutadania científica i altres

persones interessades en llegir i descobrir la recerca que es fa.

Crea i completa el perfil d'autor:

ResearchGate

### 1. Entra a ResearhGate i prem *Join for Free*

Log in Join for free

Discover scientific knowledge and stay connected to the world of science

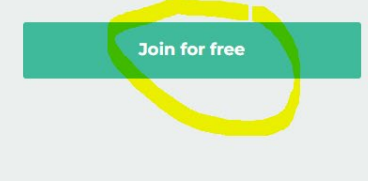

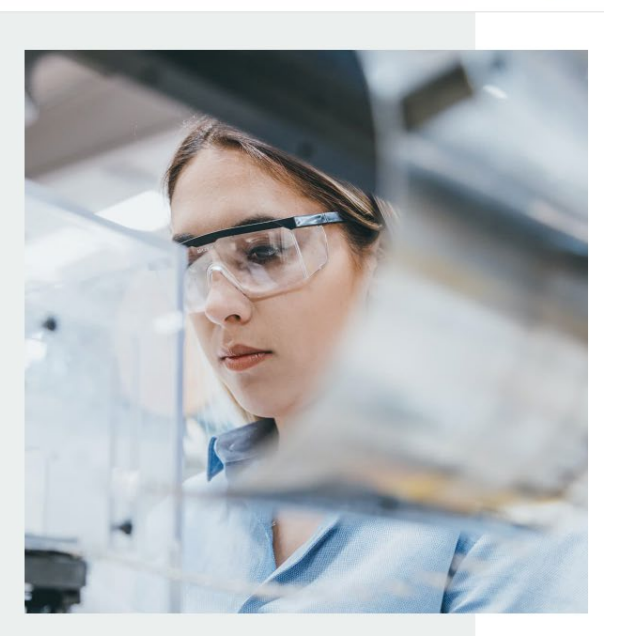

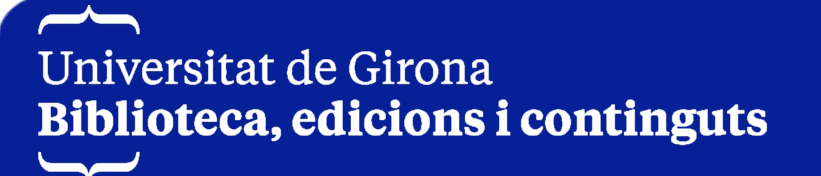

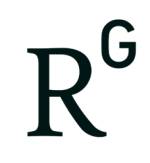

Crea i completa el perfil d'autoria:

2. Escull el tipus de personal investigador que ets, les dades de filiació de la UdG i les dades d'investigador. És important utilitzar el correu electrònic institucional per tal que ResearchGate, al reconèixer el domini, confirmi que pertanys a la UdG.

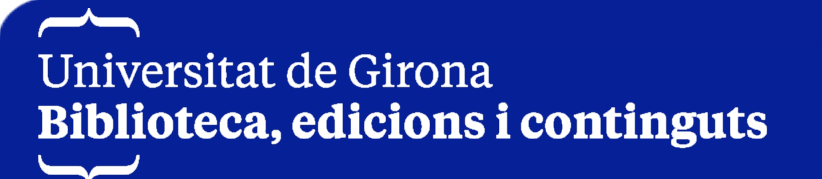
#### ResearchGate

Join 25+ million researchers, including 80 Nobel Laureates

#### What type of researcher are you?

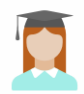

Academic or student University students and faculty, institute members, and independent researchers

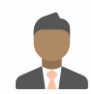

Corporate, government, or NGO Technology or product developers, R&D specialists, and government or NGO employees in scientific roles

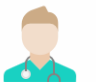

Medical Health care professionals, including clinical researchers

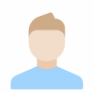

Not a researcher

Journalists, citizen scientists, or anyone interested in reading and discovering research

"Links researchers from around the world." Bloomberg Businessweek

#### ResearchGate

#### Show where you conduct research

Enter your institution details to quickly find your colleagues and keep up with their research.

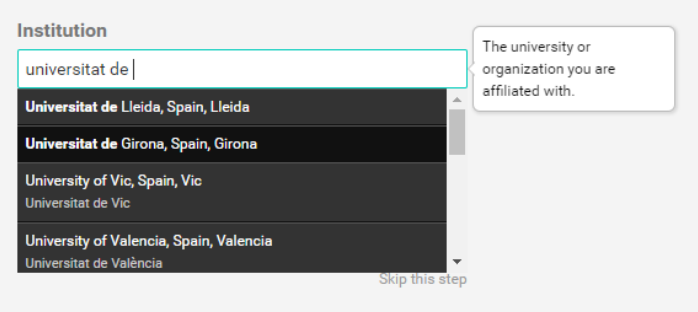

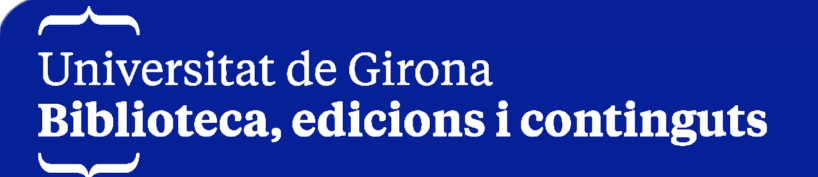

# R

# ResearchGate

Crea i completa el perfil d'autoria:

3. Una vegada has creat el teu perfil ja pots completar-lo amb les dades sobre els teus interessos, projectes, experiències, publicacions, dades de contacte... ResearchGate permet gestionar la privacitat i el control sobre la visibilitat de les dades i la informació que es proporciona en el perfil.

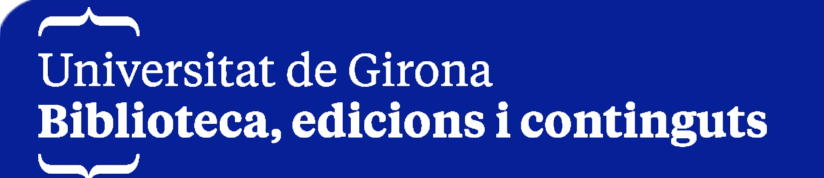

Afegir publicacions:

- Es poden afegir publicacions, treballs no publicats, i altres documents d'investigacions addicionals com dades en brut o resultats negatius.
- En el perfil d'autoria, heu de seleccionar el tipus de publicació a la llista desplegable, fent clic en el requadre *Add new* del costat superior dret.

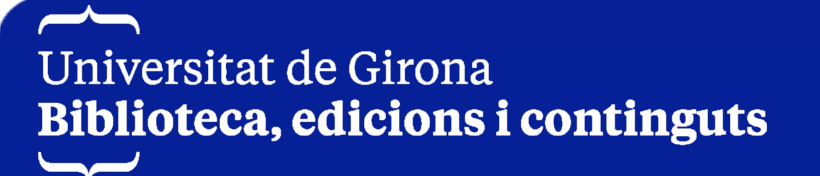

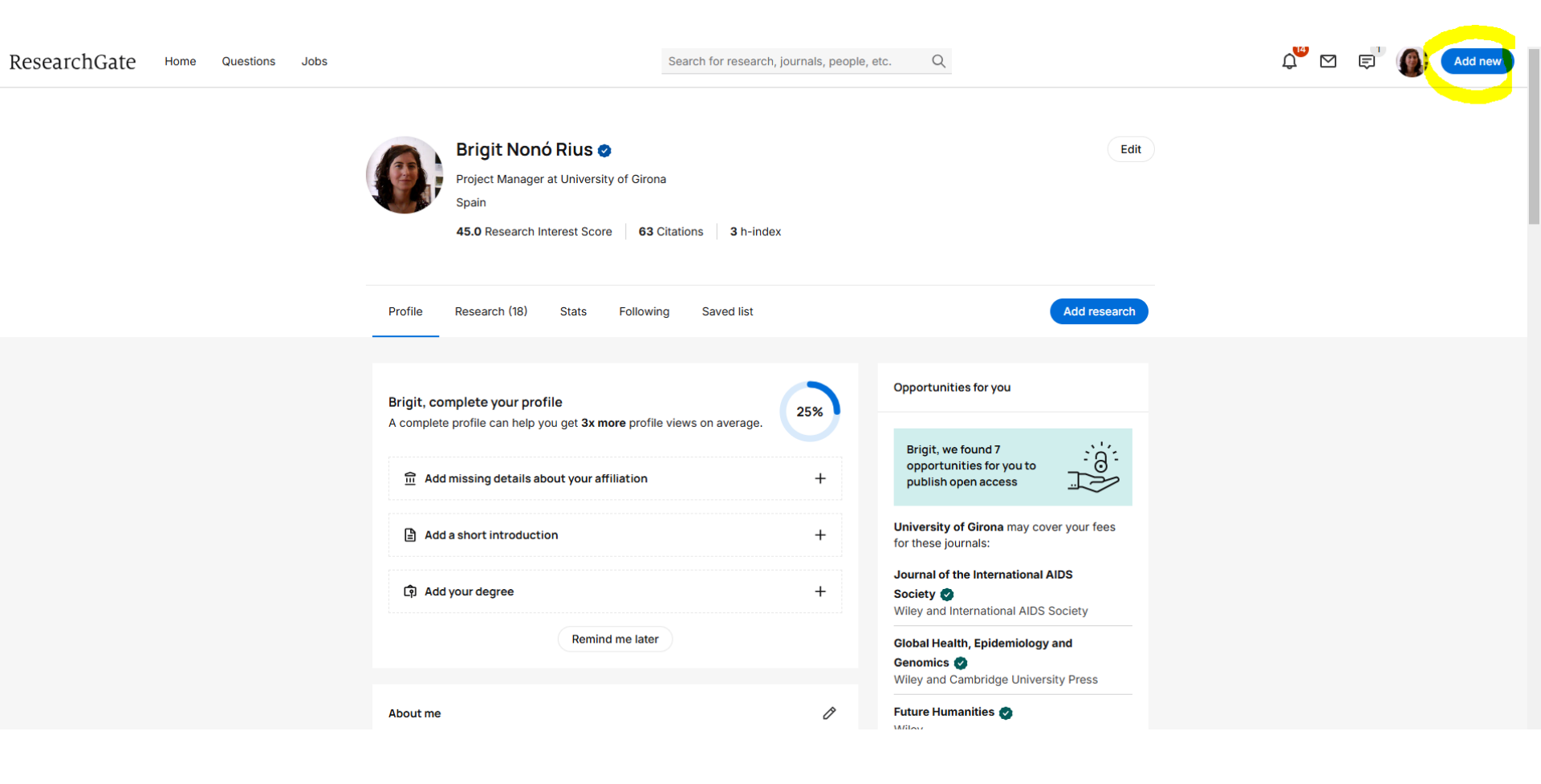

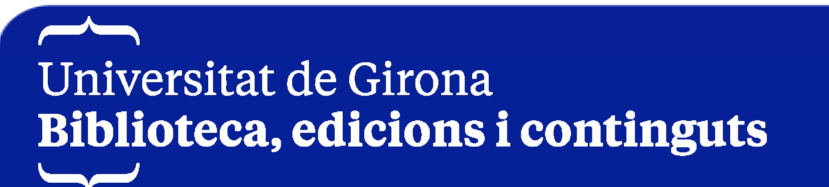

|                                   | Add your research $^{	imes}$ ${ m R}^{ m G}$                 |
|-----------------------------------|--------------------------------------------------------------|
|                                   | Published research ><br>Articles, books, etc.                |
|                                   | Confirm your authorship 2<br>We found work we think is yours |
|                                   | Draft or paper before peer review                            |
|                                   | Conference Paper<br>Add a conference paper                   |
|                                   | Presentation<br>Add a presentation                           |
|                                   | Add a conference poster                                      |
|                                   | Data<br>Table, image, sequence, etc.                         |
| Universitat de Girona             | Other ><br>Methods, proposal, code, etc.                     |
| Biblioteca, edicions i continguts | Project                                                      |

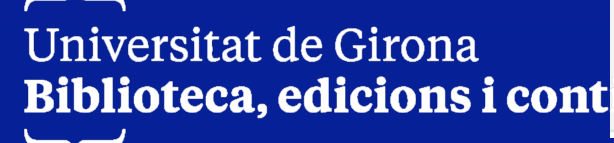

Universitat de Girona Biblioteca, edicions i cont

| Go back               | × |
|-----------------------|---|
| Article               | ^ |
| Book                  |   |
| Chapter               |   |
| Code                  |   |
| Conference Paper      |   |
| Cover Page            |   |
| Data                  |   |
| Experiment Findings   |   |
| Method                |   |
| Negative Results      |   |
| Patent                |   |
| Poster                |   |
| Preprint              |   |
| Presentation          |   |
| Raw Data              | - |
| ⊕ Add new formatIIIES |   |

G

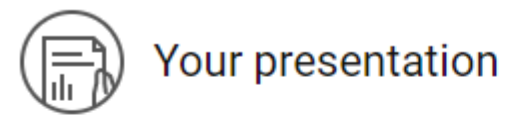

#### Publication type

Presentation

v

#### File (optional)

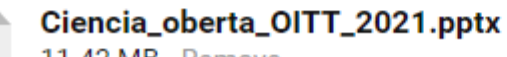

11.42 MB · Remove ·

✓ I have reviewed and verified each file I am uploading. I have the right to share each file publicly, and agree to the Upload Conditions

#### Title

Ciencia oberta OITT 2021

#### Authors

|                                  | Brigit N                         | onó Rius 🗙 |          |   |      | ~ |
|----------------------------------|----------------------------------|------------|----------|---|------|---|
|                                  | Date                             |            |          |   |      |   |
|                                  | 12                               | ~          | February | ~ | 2021 | ~ |
|                                  |                                  |            |          |   |      |   |
| Universitat de<br>Biblioteca, ec | e Girona<br><b>licions i con</b> | tinguts    |          |   |      |   |

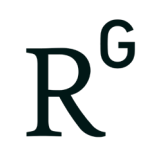

Afegir publicacions:

 A continuació, afegiu la publicació o en cas de ser coautors accepteula coautoria.

✓ Una vegada afegides les publicacions o una vegada confirmada

l'autoria, les trobareu a la pestanya *Research* del perfil.

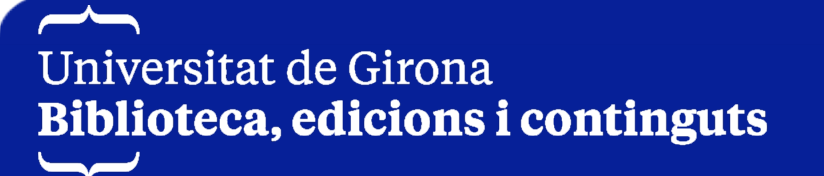

Search for research, journals, people, etc.

Q

ResearchGate Home Questions Jobs Brigit Nonó Rius 🥑 Edit Project Manager at University of Girona Spain 45.0 Research Interest Score 63 Citations 3 h-index Profile Add research Research (18) Stats Following Saved list Research Add a preprint to your profile Make your work visible faster and get early feedback from your peers by adding the Research items preprint. Article (15) Add preprint Learn more Book (1) Laura Masferrer and 2 others from your network are already adding their preprints Conference Paper (1) on ResearchGate Data Research Research items Ø Presentation (1) Search by publication title or keyword Sorted by: Newest -Poster Preprint Sessió Accés obert Sessió Accés obert CC BY Brigit Nonó Trobada de la Xarxa de

10/00/0000

 $\sim$ Universitat de Girona **Biblioteca, edicions i continguts** 

All (18)

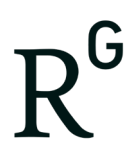

#### Mètriques:

# ResearchGate

- ResearchGate ofereix diferents tipus d'estadístiques i mètriques de la persona autora i de les vostres publicacions, com per exemple, el nombre de visites al perfil, les descàrregues d'un document i les cites.
- Ofereix també *l'índex h*, i l'indicador *RG Store*, que resumeix tant la popularitat de l'autor (visites al perfil i les seves publicacions,
  - descàrregues d'articles i número de seguidors) com el seu compromís
  - amb la comunitat de ResearhGate (com interactueu a través de les

preguntes i respostes).

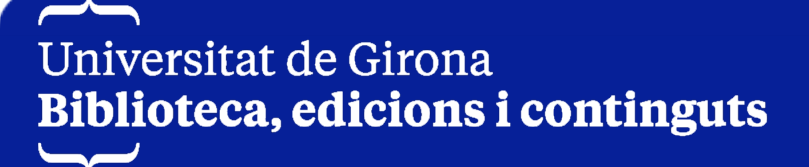

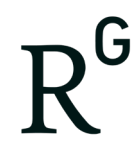

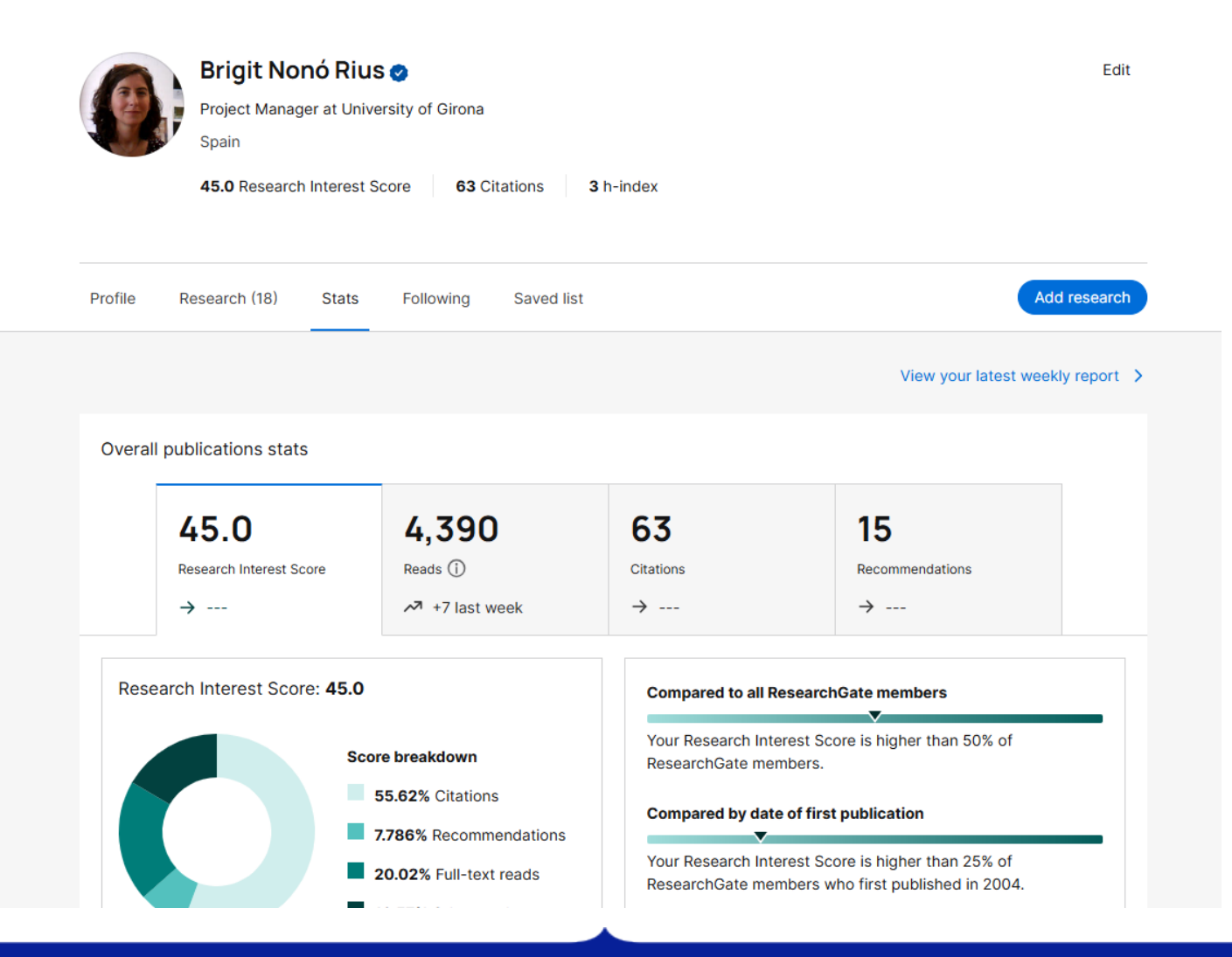

Universitat de Girona Biblioteca, edicions i continguts

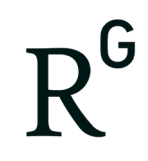

Generar DOIs:

 RG permet generar DOIs pels treballs científics, publicats o no, siguin conjunts de dades, participacions a congressos, pòsters, etc., amb el seu text completament prèviament carregat a la plataforma.

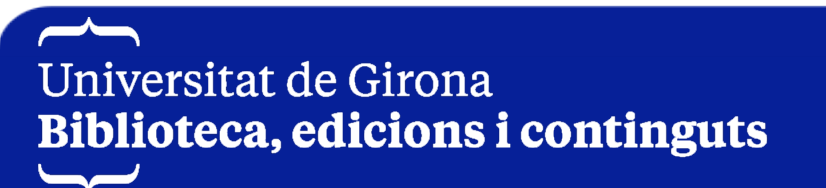

#### **Publication type**

Presentation

×

#### File (optional)

Ciencia\_oberta\_OITT\_2021.pdf 10.35 MB · Remove ·

I have reviewed and verified each file I am uploading. I have the right to share each file publicly, and agree to the Upload Conditions

#### Title

Sessió Accés obert Sessió Accés obert CC BY Brigit Nonó Trobada de la Xarxa de Promoció R+D+I, 12/02/2021

#### Authors

| Date           |                |        |          |
|----------------|----------------|--------|----------|
| 12             | ✓ February     | ✔ 2021 | `        |
| DOI (optional) | What is a DOI? |        |          |
| Enter presenta | tion DOI       |        |          |
|                |                |        |          |
|                |                |        | Continue |
| tet de Cirene  |                |        | Cont     |

# Ĵ

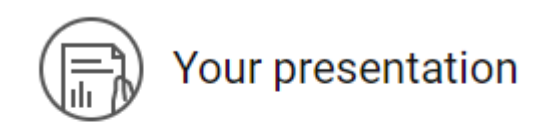

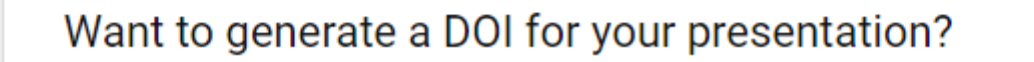

DOIs provide a reliable link to your research online, making it easy for people to cite you.

No

Generate a DOI

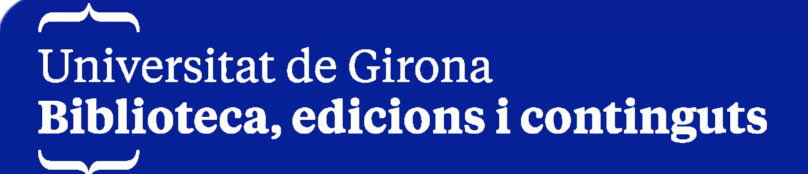

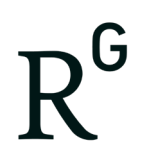

A més d'aquestes funcions que hem vist, RG també permet:

- Seguir, descarregar i compartir publicacions recomanades en un camp d'estudi.
- Cercar articles d'interès, seguir-los, descarregar-los si estan disponibles o sol·licitar a persones autores el text complet.
- ✓ També es poden seguir altres persones investigadores afins.
- ✓ Es pot desar les cerques per accedir-hi més tard, pots desar de forma privada una llista, de manera que podràs utilitzar-la com vulguis.

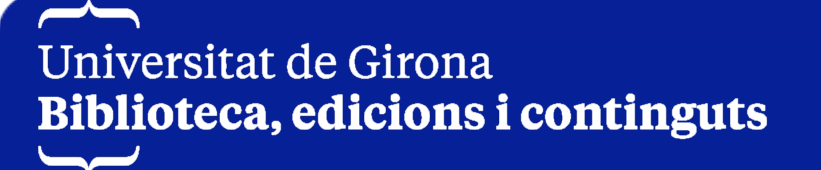

# $R^{\text{G}}$

# ResearchGate

Les últimes dues funcionalitats que ens queden comentar:

- *Questions*: permet obtenir respostes a dubtes de recerca i compartir coneixement responent a preguntes d'altres i participant en les discussions. També es poden seguir preguntes per rebre actualitzacions de la conversa.
- ✓ *Jobs*: sol·licituds i ofertes de feina.

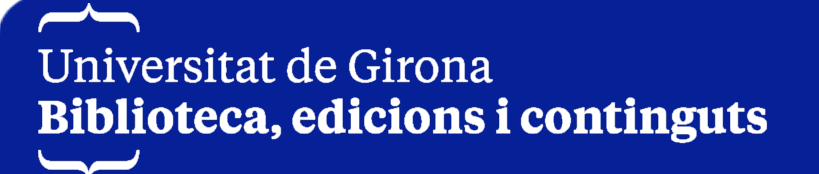

# $R^{G}$

# ResearchGate

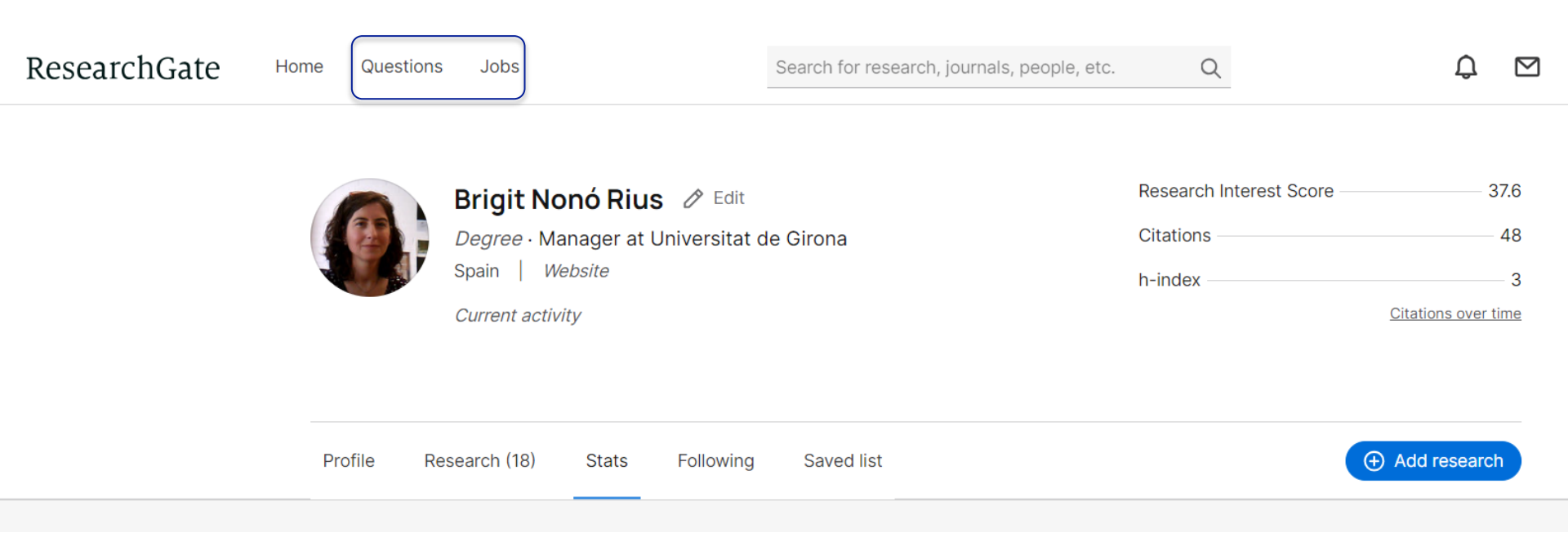

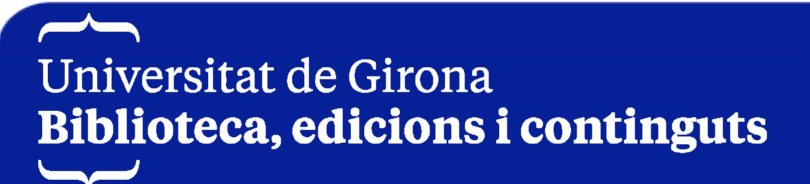

# Academia.edu

- És una xarxa professional, acadèmica i gratuïta\* que permet posar en contacte persones investigadores de tot el món.
- És una important font d'informació per conèixer que és el que investiguen o que els interessa a altres persones investigadores.

# https://www.academia.edu/

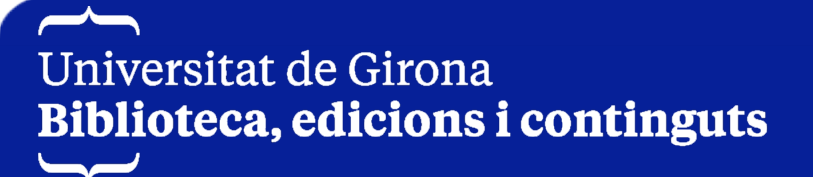

# Academia.edu

Que permet fer Academia.edu:

- Crear i mantenir un perfil científic que mostra les àrees d'interès, publicacions, dades de contacte, perfils d'altres xarxes de professionals, seguidors, etc.
- ✓ Importar el *currículum vitae* i ensenyar-lo en el perfil.
- ✓ Utilitzar el perfil com a pàgina personal i col·locar el botó *Segueix*-

*me a Academia.edu* en el teu lloc web.

Universitat de Girona Biblioteca, edicions i continguts

# Academia.edu

Que permet fer academia.edu:

- Interactuar amb altres persones investigadores mitjançant missatges dins la mateixa plataforma.
- Rebre recomanacions automàtiques d'articles i persones investigadores, segons el teus interessos.
- Obtenir dades estadístiques que permeten mesurar l'impacte de la teva recerca.

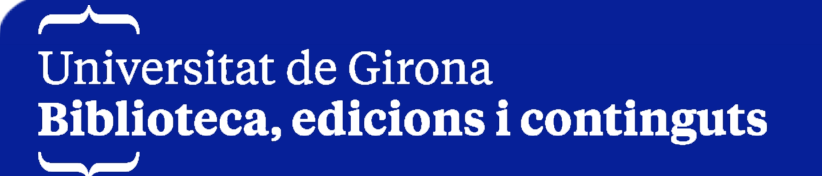

# Academia.edu

Que permet fer academia.edu:

- ✓ Marcar documents d'interès per llegir-los més tard.
- Pujar i compartir documents en diferents formats, aquests podran ser indexats per Google i Bing (navegadors de cerca).

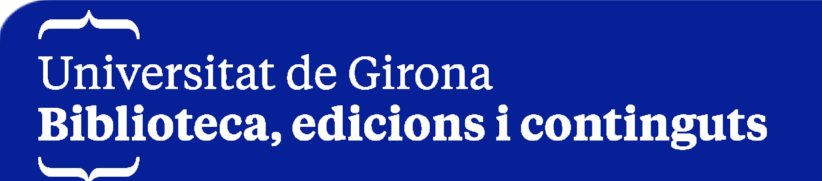

### Academia.edu

A més, el seu model de negoci contempla una modalitat *premium*:

- S'anomena "Freemium", que proporciona accés gratuït a la recerca per a tothom i serveis *premium* als subscriptors.
- La subscripció a Academia Premium proporciona al personal investigador accés a eines avançades de descobriment i proporciona a les persones autores eines millorades d'anàlisi i seguiment d'impactes: mencions, cerca avançada, descàrrega massiva, resums, informació sobre subvencions, alertes, visitants del perfil, lloc web personal, etc.

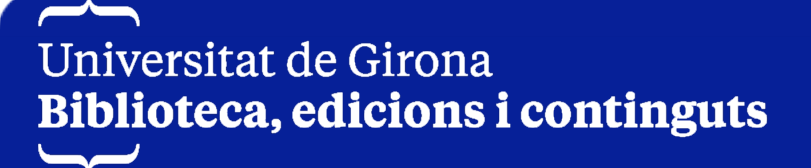

# Academia.edu

Com podem crear i completar el nostre perfil a Academia.edu:

- ✓ Es pot entrar a través d'altres comptes que ja tinguem creades de Google o de Facebook o donar-te d'alta omplint el formulari amb el nom, correu electrònic i creant una contrasenya.
- Una vegada ja tens el compte creat, pots editar el perfil i fixar, entre moltes altres opcions, la teva firma i la teva filiació.

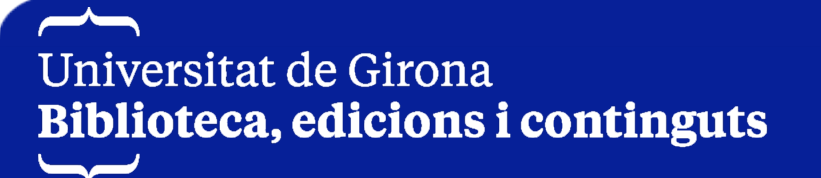

### Academia.edu

| A Q Sear                              | ch                                                                                          | Image: None mentions     Image: None mentions     Image: None mentions     Image: None mention of the mention of the mention o |
|---------------------------------------|---------------------------------------------------------------------------------------------|----------------------------------------------------------------------------------------------------|
| Brigit Nonó-H                         | Rius                                                                                        | Share a thought with other scholars IPLOADS All 10 Papers 1 Teaching Documents                                                                                                    |
| Universitat de Giron                  | a, Library, Repository manager                                                              | <sup>'apers</sup><br>Mil anys d'història escrita: Maçanet de la Selva                                                                                                    |
| Followers<br>Following                | 7Name<br>4 <sup>Brigit Nonó-Rius</sup>                                                      | <ul> <li>Edit 1 View</li> <li>A View impact</li> </ul>                                                                                                    |
| Co-authors<br>Public Views            | 4<br>68rofile picture<br>Change your profile picture                                        |                                                                                                    |
| Academics you                         | may know. View all                                                                          | Aquí es redaten i s'esculpeixen inscripcions: aproximació al corpus epigràfic<br>de la ciutat de Girona                                                                                                    |
| Julio Alor<br>University of<br>Follow | Arévalósia<br>Arévalósiata de Girona, Library, Repository mana<br>of Salamanca<br>Biography | Edit 1 View      A View impact                                                                                                    |
| Kavier Ag<br>Fundación<br>Follow      | enjo<br>Ignaciocometace details                                                             | La presència d'una dama al claustre. Estudi i edició del testament i la                                                                                                    |

Universitat de Girona Biblioteca, edicions i continguts

 $\rightarrow$ 

# Academia.edu

Com podem afegir publicacions:

Es poden afegir treballs publicats o qualsevol altre document sense publicar,

per exemple conjunts de dades de recerca.

Tenim diferents possibilitats:

- 1. Pujar directament el fitxer o el treball *drag and drop*
- 2. Afegir manualment les dades bibliogràfiques si no disposem del fitxer electrònic
- 3. Afegir una llista de treballs publicats a través d'un fitxer BibTex.

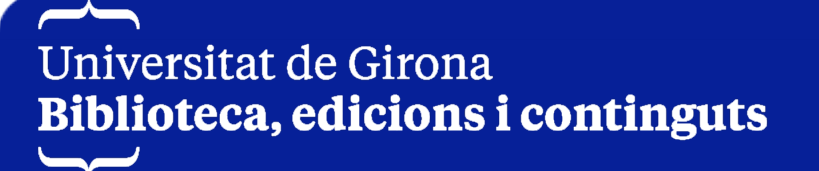

# Academia.edu

|               | 1          |                                                          | •                                | DD<br>MENTIONS                                      | ANALYTICS             |   |
|---------------|------------|----------------------------------------------------------|----------------------------------|-----------------------------------------------------|-----------------------|---|
|               |            | Brigit Nonó-Ri                                           | US<br>prary, Repo<br>4 Co-author | ository manage<br>s   <b>55</b> Total Vie<br>C Edit | er   🗣 Ebook +<br>ews | 2 |
| All 10 Papers | 1 Teaching | Documents                                                |                                  |                                                     |                       |   |
|               | Mil any    | ys d'història escrita: Maça                              | anet de la                       | a Selva                                             |                       |   |
|               | 🖋 Edit     | 0 Views                                                  |                                  |                                                     |                       |   |
|               | A View I   | mpact                                                    |                                  |                                                     |                       |   |
|               | Aquí es    | s redaten i s'esculpeixen i<br>ic de la ciutat de Girona | nscripcio                        | ons: aproxim                                        | ació al corpu         | 5 |
|               | epigrai    | 0 Views                                                  |                                  |                                                     |                       |   |

Universitat de Girona Biblioteca, edicions i continguts

 $\sim$ 

### Academia.edu

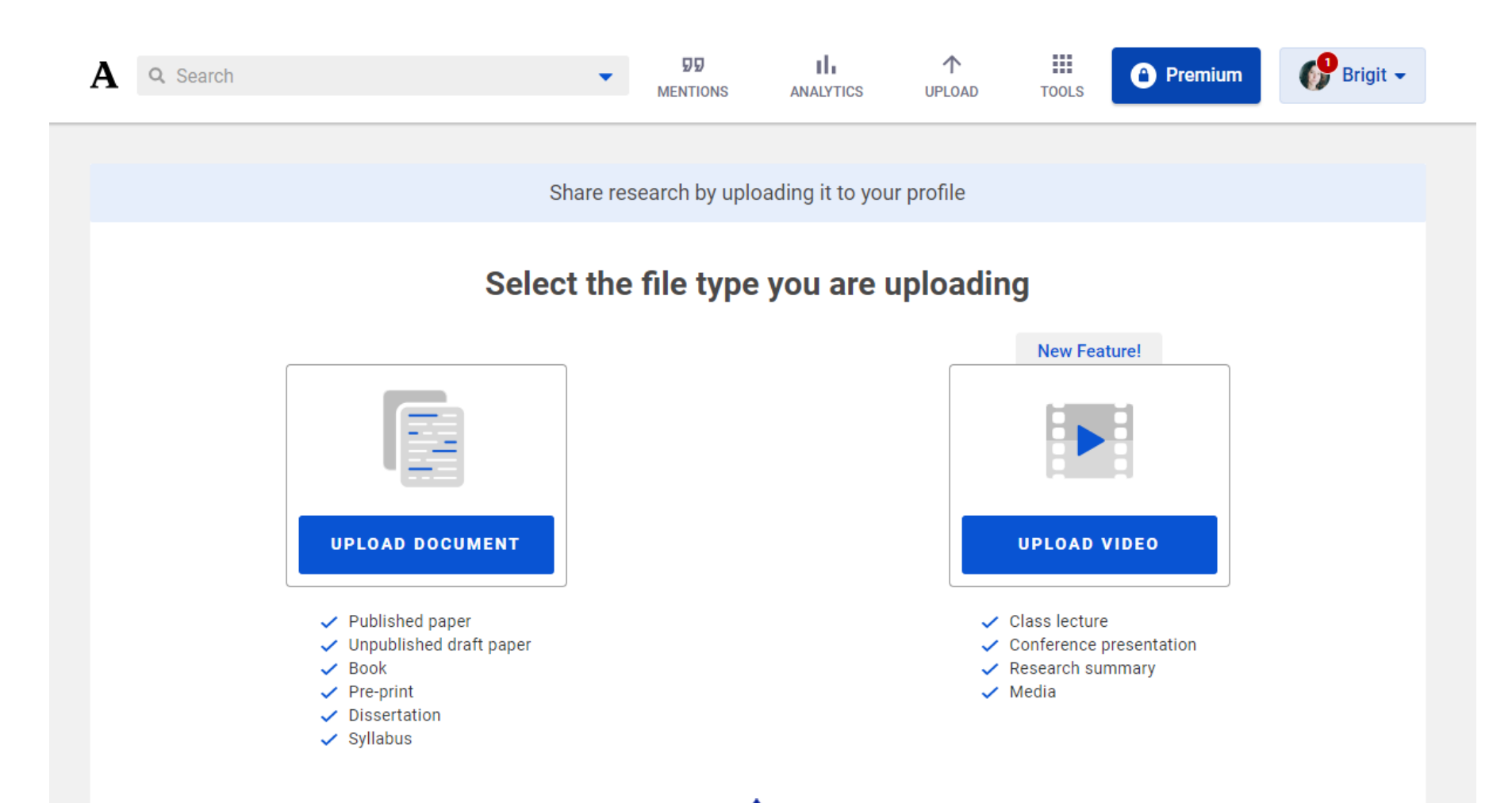

Universitat de Girona Biblioteca, edicions i continguts

### Academia.edu

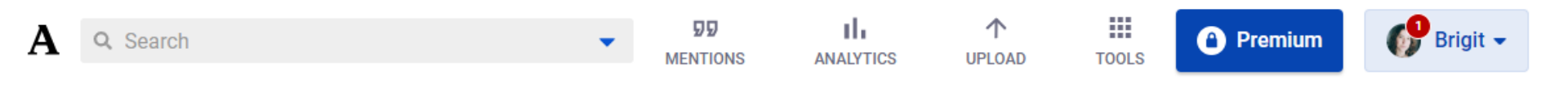

**Upload Papers** 

A study published in PLOS ONE found that papers uploaded to Academia receive a 69% boost in citations over 5 years.

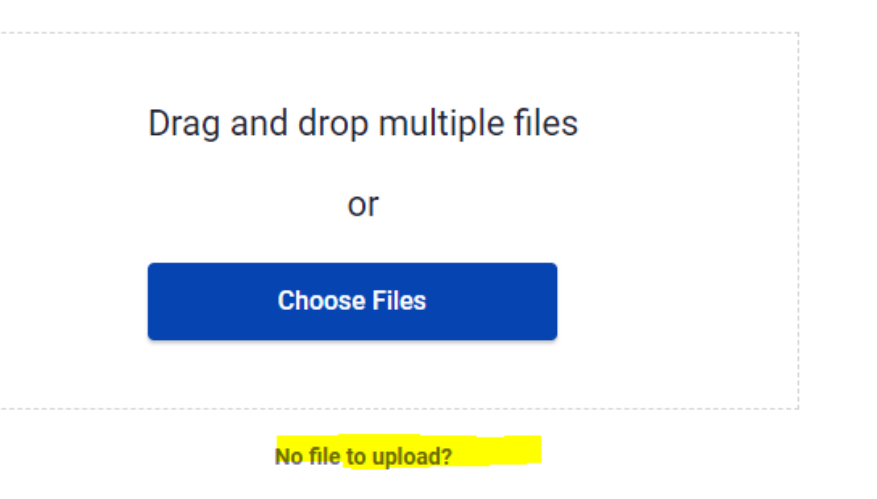

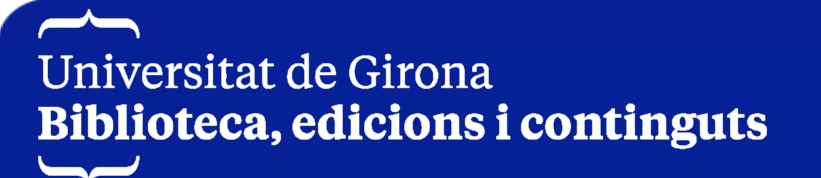

| Add Paper Details |
|-------------------|
| Academia.edu      |
|                   |

| Paper Title A Please enter a paper title |      |
|------------------------------------------|------|
| Enter your paper title here              |      |
| Abstract                                 |      |
| Add your abstract here                   |      |
| Publication Name                         | Year |
|                                          |      |
| OOI Number                               |      |
| Authors                                  |      |
| Add co-authors                           |      |
| Brigit Nonó-Rius                         |      |

Universitat de Girona Biblioteca, edicions i continguts

Paper 1 of 1

# Academia.edu

Que ens trobarem a l'apartat de les mètriques?

En aquest apartat d'analytics, podeu veure els anàlisis associats al seu perfil,

escollir un límit temporal de 30 o 60 dies, i exportar aquestes analítiques a un

fitxer .csv. En definitiva, es pot conèixer informació relativa a:

- ✓ Nombre de consultes i descàrregues dels teus treballs.
- ✓ Paraules clau utilitzades en els cercadors per trobar els treballs.
- ✓ Enllaços utilitzats per accedir en el perfil.
- ✓ Visitants únics del perfils.
- ✓ Dades geogràfiques sobre els visitants.

Universitat de Girona Biblioteca, edicions i continguts

# Academia.edu

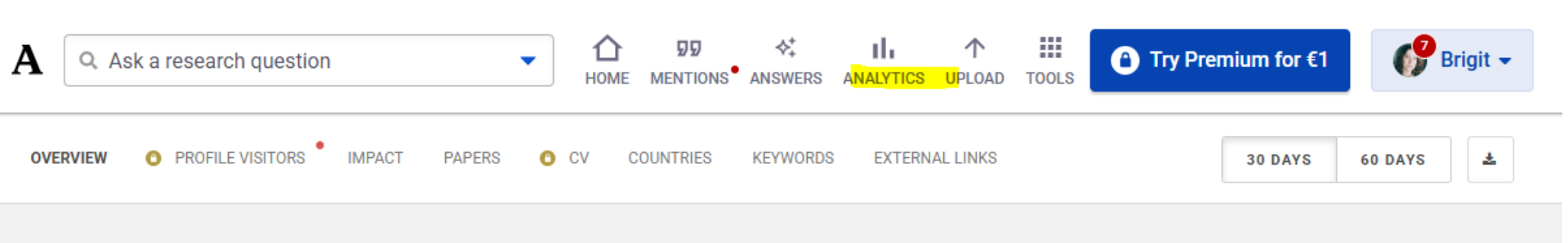

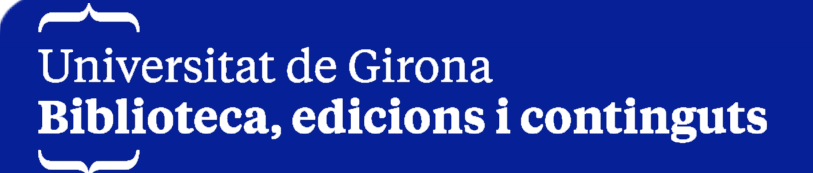

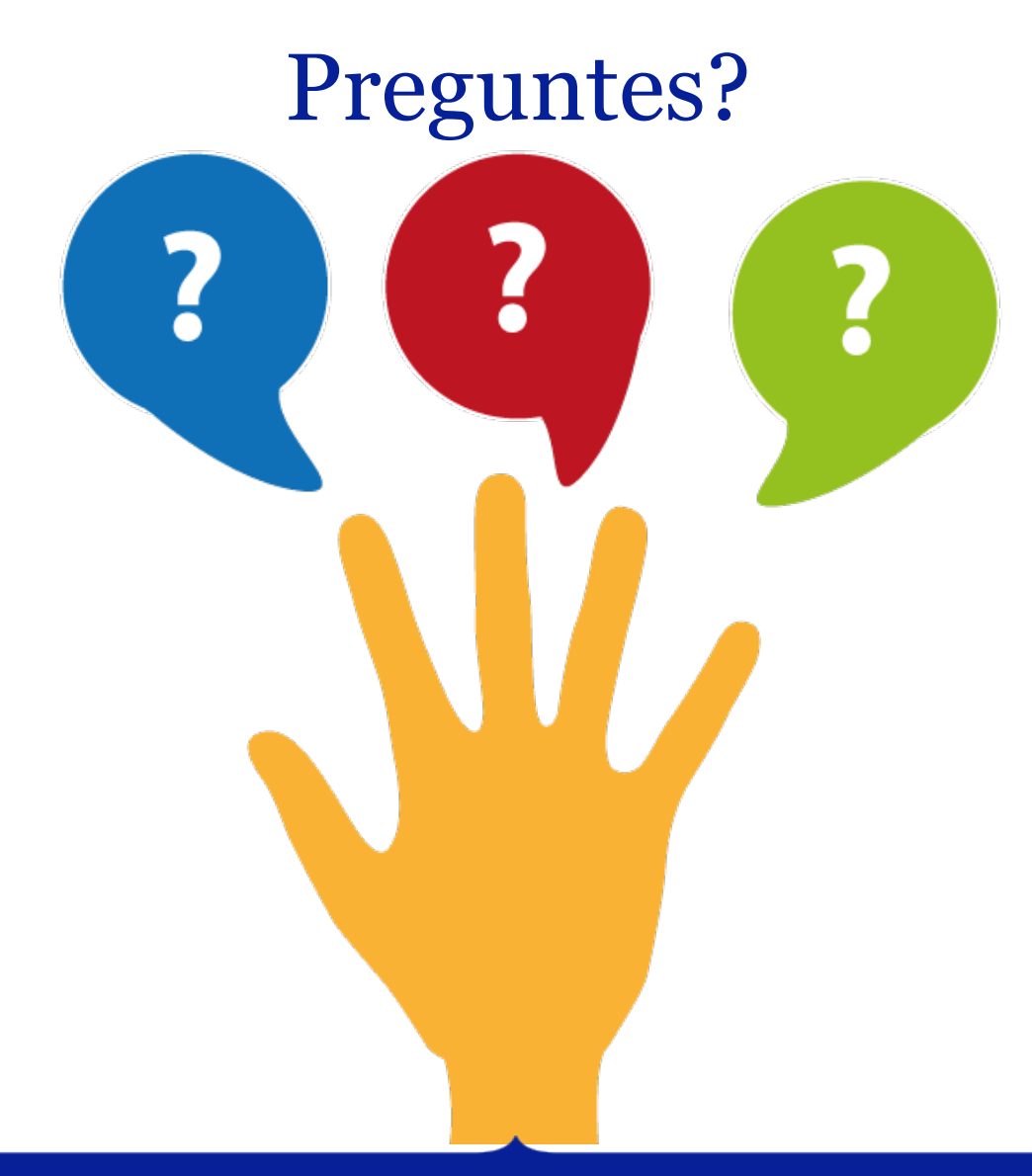

Universitat de Girona Biblioteca, edicions i continguts

Imatge: https://www.pngegg.com/en/png-mozly

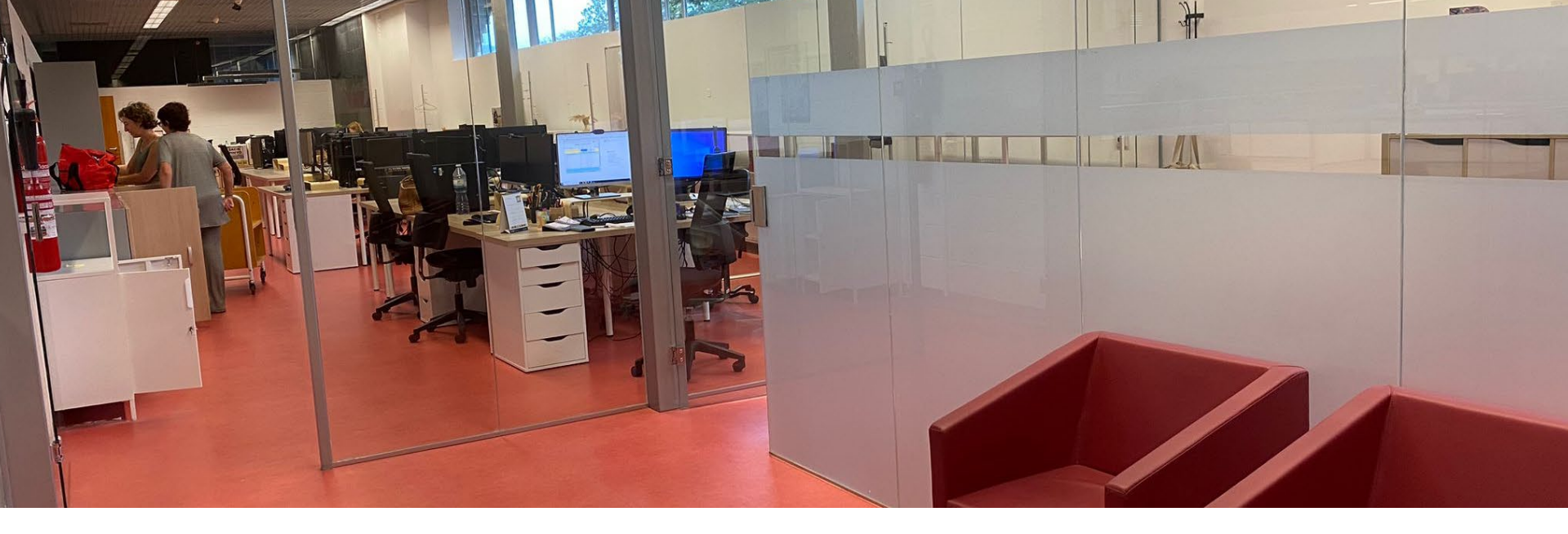

Biblioteca - Servei de Suport a la Recerca https://bibec.udg.edu/ C. Maria Aurèlia Capmany I Farnés, 67 17003 Girona Tal +34 972 419 808 (intern 9808) contacta'm per <u>Teams</u> brigit.nono@udg.edu

Universitat de Girona Biblioteca, edicions i continguts